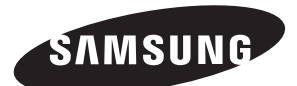

## ТЕЛЕВИЗОР С плазменной панелью

PS-42C6HR PS-50C6HR

## Руководство пользователя

До начала работы с аппаратом внимательно прочитайте данное руководство и сохраните его для обращения в будущем.

## ЭКРАННЫЕ МЕНЮ Изображение в изображении (PIP) Экон. энергии ТЕЛЕТЕКСТ (не во всех моделях) SRS() SRS TruSurroundXT DNIE Digital Natural Image engine

Зарегистрируйтесь в клубе Samsung на сайте www.samsung.com/global/register Запишите здесь название модели и серийный номер для будущих справок.

• Модель \_\_\_\_\_ • Серийный номер \_

## Инструкции для пользователя

## • Неподвижное изображение

Неподвижное изображение, которое может выводиться на экран телевизора, если к нему подключена игровая приставка или ПК, не должно отображаться более 2-х часов. Длительное отображение неподвижного изображения может привести к повреждению экрана, известному как "выгорание экрана". Чтобы сохранить экран от выгорания при отображении неподвижного изображения, уменьшите яркость и контрастность экрана.

#### Высота

Стабильная работа плазменной панели возможна только на высотах, не превышающих 2000 м. Не устанавливайте и не эксплуатируйте телевизор на высоте, превышающей 2000 м.

## Нагрев корпуса телевизора с ПП

При длительном использовании верхняя часть изделия может нагреваться, так как тепловое излучение панели выходит через вентиляционные отверстия в верхней части изделия. Это нормально и не указывает на какие-то дефекты или функциональные неисправности продукта.

- Однако детям не следует дотрагиваться до верхней части изделия.
- Изделие издаёт звук в виде потрескивания.

Звук в виде потрескивания может появиться, когда ПП сужается или расширяется из за изменения условий окружающей среды, таких как температура или влажность. Это нормально и не является дефектом устройства.

## Неработающие ячейки

В телевизорах могут использоваться панели, содержащие от 1230000 (панель стандартной четкости) до 3150000 (панель высокой четкости) пикселей, для их производства используются новейшие сложные технологии. Однако на экране может быть несколько ярких или тёмных пикселей. Эти пиксели не оказывают влияния на рабочие характеристики изделия.

- Избегайте использования телевизора при температуре ниже 5°С (41°F)
- Слишком долгое воспроизведение неподвижного изображения может привести к неустранимому повреждению панели.

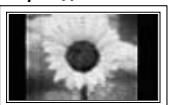

При длительном просмотре на экране телевизора с плазменной панелью изображения с форматом кадра 4:3 по краям и в центре экрана могут остаться полосы, это происходит из-за разницы в излучении света экраном. При воспроизведении диска DVD или при использовании игровой приставки может появиться схожий эффект. На повреждения, возникшие из-за указанных выше эффектов, не распространяется гарантия.

#### Остаточное изображение на экране.

Отображение неподвижных изображений видеоигр и компьютера дольше определённого периода времени может привести к появлению остаточного изображения на экране. Для предотвращения этого эффекта при воспроизведении неподвижных изображений уменьшите значения яркости и контраста.

## • Гарантия

- Гарантия не распространяется на повреждения панели, вызванные длительным отображением неподвижного изображения.

- Гарантия не распространяется на повреждения панели, связанные с выгоранием экрана.
- Установка

При установке изделия в местах с сильным загрязнением, высокой или низкой температурой, высокой влажностью, при наличии химических веществ или при постоянной работе оборудования, например, в аэропорту, железнодорожном вокзале и т.д. обязательно обратитесь в авторизированный сервисный центр. Несоблюдение этого может вызвать серьезные повреждения вашего телевизора.

## Проверка комплектности

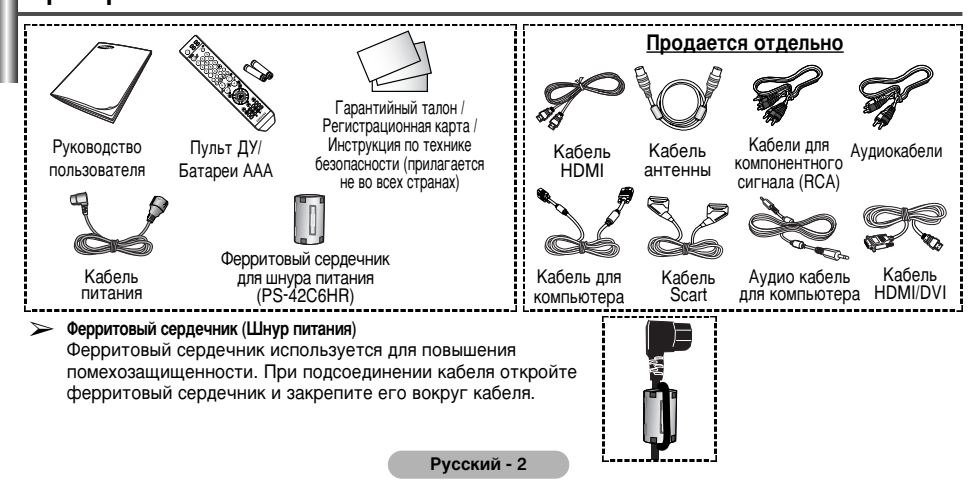

| 🔶 ОБШ   | АЯ ИНФОРМАЦИЯ                                                            |
|---------|--------------------------------------------------------------------------|
| -       | Инструкции для пользователя                                              |
|         | Проверка комплектности                                                   |
|         | Панель управления                                                        |
| -       | Соединительная панель                                                    |
|         | Знакомство с пультом дистанционного управления (в зависимости от модели) |
| •       | Установка батарей в пульт ДУ                                             |
| • экс   | ІЛУАТАЦИЯ                                                                |
|         | Включение и выключение телевизора                                        |
|         | Просмотр меню                                                            |
|         | Стоп-кадр                                                                |
|         | Функция Plug & Play                                                      |
|         | Просмотр изображения с внешних источников сигнала 10                     |
| •       | Редактирование названий устройств 10                                     |
| ♦ УПР/  | ВЛЕНИЕ КАНАЛАМИ                                                          |
|         | Автоматическое сохранение каналов 1                                      |
|         | Сохранение каналов вручную 1/                                            |
|         | Добавление/блокировка каналов                                            |
|         | Сортировка сохраненных каналов 14                                        |
| -       | Присваивание названий каналам 14                                         |
| -       | Точная настройка на принимаемый сигнал канала 1                          |
| ♦ УПР4  | ВЛЕНИЕ ИЗОБРАЖЕНИЕМ                                                      |
|         | Изменение режима изображения                                             |
| -       | Настройка параметров изображения                                         |
| -       | Выбор размера изображения                                                |
| -       | Цифр. ш/под. 1                                                           |
| -       | SMD.                                                                     |
|         | DNIe: лемо                                                               |
|         | Просмотр в режиме РІР (картинка в картинке) 18                           |
|         |                                                                          |
| • /11/7 | Настройка звука 10                                                       |
| -       |                                                                          |
| • ОПИ   | ХАНИЕ ФУНКЦИЙ                                                            |
| -       | Меню "Время" 20                                                          |
| -       | Нзык                                                                     |
| -       | Синий экран 2                                                            |
| -       | Мелодия                                                                  |
| -       | Экон. энергии                                                            |
| -       | Использование игрового режима 2                                          |
| -       | Защита от выгорания экрана 22                                            |
| •       | Настройка индикатора Blue Eye 23                                         |
| ♦ ЭКР/  | NH ПК                                                                    |
| -       | Настройка свойств экрана (На основе Windows XP) 23                       |
| -       | Режим входа (ПК) 24                                                      |
| =       | Настройка изображения в режиме ПК 2                                      |
| •       | Функции телетекста (в зависимости от модели) 26                          |
| • ПРИЈ  | ЮЖЕНИЕ                                                                   |
| -       | Как закрепить кронштейн для монтажа на стене 28                          |
| -       | Настройка пульта дистанционного управления 30                            |
| -       | Устранение неисправностей 3                                              |
| -       | Технические характеристики 30                                            |
|         |                                                                          |
|         | Символы 🗖 🖝 >                                                            |
|         | Нажмите Важно Примечание                                                 |

## Панель управления

Цвет и форма телевизора могут изменяться в зависимости от модели.

#### Передняя (или боковая) панель

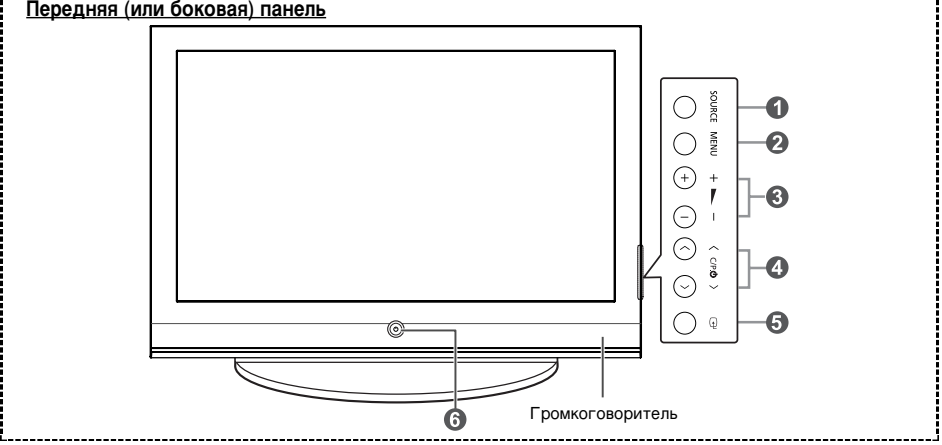

#### SOURCE

Отображает меню всех доступных источников входного сигнала (TV, Внеш.1, Внеш.2, Компонентный. ПК. HDMI).

#### MENU

Нажмите для вызова экранного меню функций телевизора.

#### 6 - +

Используется для увеличения или уменьшения громкости. Кнопки – — + в экранном меню . выполняют те же функции, что и кнопки ◀ и ► на пульте дистанционного управления.

#### 

Используется для смены каналов. Кнопки C/P.() в экранном меню выполняют те же функции, что и кнопки ▲ и ▼ на пульте дистанционного управления.

## **6 (€NTER)**

Нажмите для подтверждения выбора.

#### 6 Кнопка () (Питание) Используется для включения и выключения питания телевизора.

#### Индикатор питания

- Питание отключено: Синий
- Питание включено: Выкл.

## Приемник сигнала пульта дистанционного управления

Направьте пульт ДУ на эту точку на телевизоре.

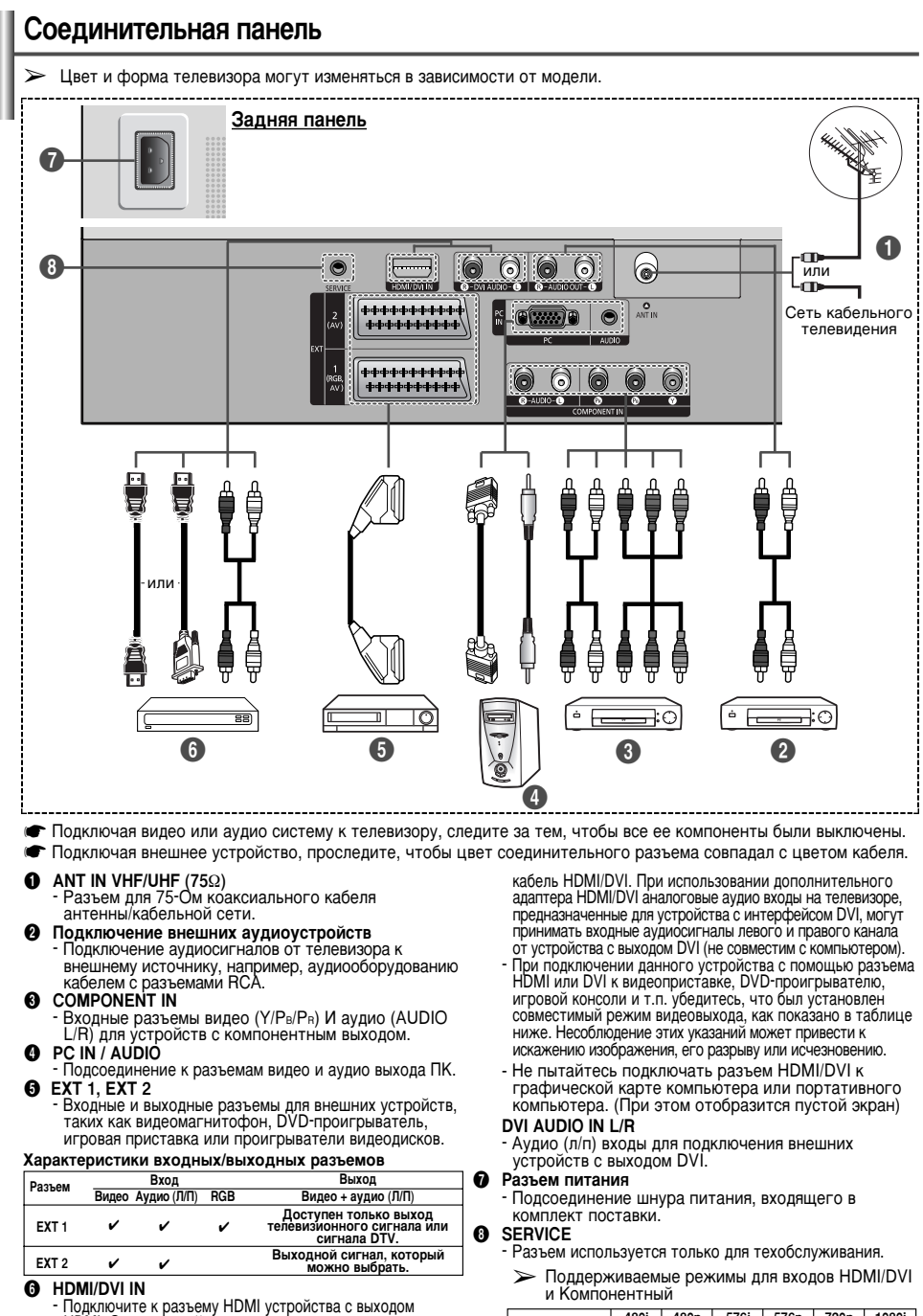

HDMI. Этот входной разъем также можно использовать для подключения к устройству с выходом DVI, используя кроме того раздельные аналоговые аудио входы. Для такого соединения необходим покупаемый отдельно

480i 480p 576i 576p 720p 1080i HDMI/DVI 50Hz Х 0 0 0 HDMI/DVI 60Hz х 0 0 χ χ Компонентный 0 0  $\cap$ 0 0 0

## Знакомство с пультом дистанционного управления (в зависимости от модели)

- Кнопка POWER (включение и выключение телевизора)
- Кнопки с цифрами для выбора канала напрямую
- Выбор одно/двухзначного номера канала
- Кнопка управления каналами (см. стр. 13)
- Используется для прямого выбора режима просмотра телепрограмм
- Э Увеличение громкости
   Уменьшение громкости
- Временное выключение звука
   Используется для вызова
- главного экранного меню
- Включение и выключение режима PIP (картинка в картинке)
- Выбор режима звучания (см. стр. 19)
- Выбор режима изображения (см. стр. 16)
- Регулировка яркости экрана в соответствии с внешними условиями (см. стр. 21)
- Выбор режима звука
- Кнопка режима TruSurround XT
- Настройка дистанционного управления
- Выбор устройства для управления с помощью пульта дистанционного управления Samsung (TV, DVD, STB, CABLE, VCR)
- Выбор доступных источников сигнала
- Предыдущий канал
- Автоматическое выключение питания
- Прямой выбор режима ПК
- Управление видеомагнитофоном/DVDпроигрывателем (перемотка назад, остановка, воспроизведение/пауза, перемотка вперед

- О Следующий канал
   О Предыдущий канал
- Выход из экранного меню
- Управление курсором в меню
- Используется для просмотра информации о текущей вещательной станции
- 🕑 Стоп-кадр
- Выбор размера изображения
   Выбор канала дополнительного
- изображения (PIP)
- При возникновении сбоев в работе пульта дистанционного управления извлеките батареи, а затем нажмите и удерживайте кнопку сброса в течение 2-3 секунд. Снова вставьте батареи и

попытайтесь использовать пульт дистанционного управления.

## Функции телетекста

(См. стр. 26)

- Выход из режима телетекста (в зависимости от модели)
- В Главная страница телетекста
- Удержание страницы телетекста
- Сохранение телетекста
- Выбор режима телетекста (LIST (СПИСОК)/FLOF)
- Дополнительная страница телетекста
- P 〇 : следующая страница телетекста
  - Р 🛇 : предыдущая страница телетекста
- Отменить телетекст
- Открыть телетекст
- Отображение страницы телетекста/совмещенного режима телетекста и режима просмотра телепрограмм
- Выбор размера телетекста
- 000

Выбор темы Fastext

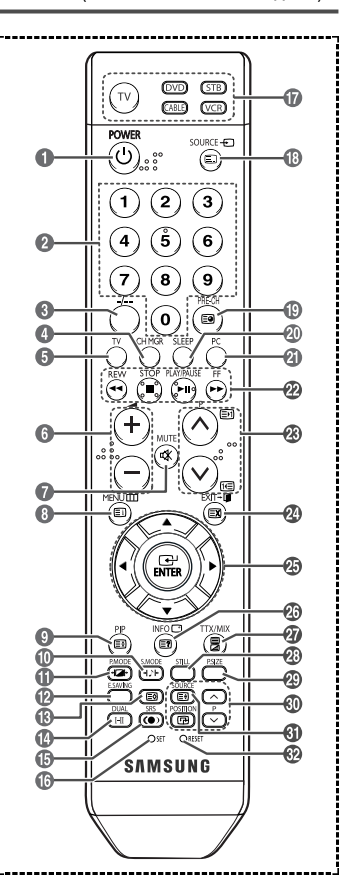

- На качество работы пульта дистанционного управления может повлиять яркий свет.
- Это специальный пульт дистанционного управления для людей с плохим зрением. На кнопках включения питания, переключения каналов и настройки громкости имеются точки букв шрифта Брайля.

## Установка батарей в пульт ДУ.

- Поднимите крышку на задней поверхности пульта дистанционного управления вверх, как показано на рисунке.
- 2 Установите две батареи ААА.
  - Убедитесь, что полюсы "+" и "-" батареи соответствуют полюсам на рисунке внутри отделения.
- 3 Закройте крышку, как показано на рисунке.
  - Если пульт ДУ не используется в течение долгого времени, выньте батареи и сохраняйте их в прохладном, сухом месте. Пульт дистанционного управления можно использовать на расстоянии до 7 метров от телевизора. (При обычном использовании срок работы батареи составляет примерно один год).
- Если пульт ДУ не работает! Проверьте следующее:
  - 1. Включен ли телевизор?
  - 2. Правильно ли установлены полюсы "+" и "-" батарей?
  - 3. Не разряжены ли батареи?
  - 4. Возможно, отключено питание или отсоединен кабель питания?
  - 5. Нет ли поблизости люминесцентной лампы или неоновой вывески?

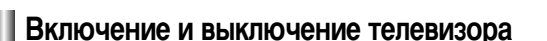

Кабель питания подсоединяется к задней панели телевизора.

- 1 Подсоедините кабель питания к соответствующей розетке сети переменного тока.
  - Допустимое напряжение сети обозначено на задней панели телевизора; частота составляет 50 или 60 Гц.
- 2 Чтобы включить телевизор, нажмите кнопку Ф (Питание Вкл./Выкл.) на передней панели телевизора или кнопку POWER (Ф) на пульте ДУ. Канал, который Вы смотрели последним, будет выбран автоматически. Если ни один канал еще не был сохранен, на экране не появится четкое изображение. Читайте разделы "Автоматическое сохранение каналов" на стр. 11 или "Сохранение каналов вручную" на стр. 12.
  - При первом включении телевизора автоматически и поочередно будут выбраны несколько основных параметров для настройки пользователем. См. раздел "Функция Plug & Play" на стр. 9.
- 3 Чтобы выключить телевизор, нажмите кнопку () (Питание Вкл./Выкл.) на передней панели или нажмите кнопку POWER () на пульте дистанционного управления.
- 4 Чтобы включить телевизор, нажмите кнопку (Питание Вкл./Выкл.) на передней панели либо нажмите кнопку **POWER** (<sup>()</sup>) или одну из кнопок с цифрами на пульте дистанционного управления.

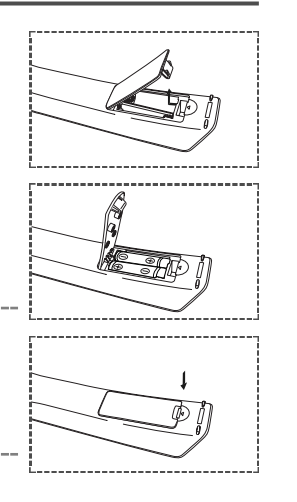

## Просмотр меню

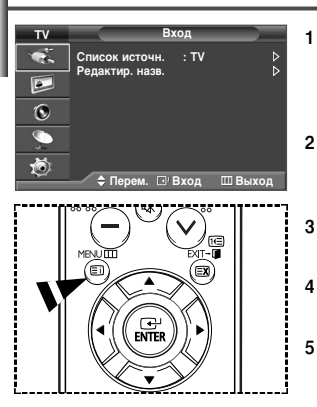

- Нажмите кнопку **MENU** (Ш). На экране появится главное меню. Слева в меню - пять пиктограмм: Вход, Изображение, Звук, Канал и Установка.
- Чтобы выбрать одну из пиктограмм, нажмите кнопку ▲ или ▼. Чтобы получить доступ в подменю выбранной пиктограммы, нажмите кнопку ENTER (⊡).
- 3 Для перехода между пунктами меню используйте кнопку ▲ или ▼. Нажмите кнопку ENTER ( →), чтобы выбрать пункт меню.
- Чтобы изменить выбранные пункты, используйте кнопки ▲/▼/◄/►. Чтобы вернуться к предыдущему меню, нажмите кнопку MENU ([]]).
- Для выхода из меню нажмите кнопку EXIT.

## Стоп-кадр

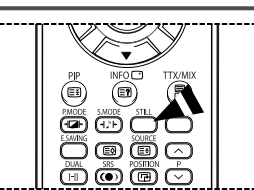

Во время просмотра телевизионной программы можно остановить изображение, просто нажав кнопку STILL. Чтобы вернуться к обычному просмотру, нажмите кнопку еще раз.

> Эта функция автоматически отменяется через пять минут.

## Функция Plug & Play

При первом включении телевизора автоматически и поочередно будут выбраны несколько основных параметров для настройки пользователем. Имеются следующие параметры.

- Если телевизор находится в режиме ожидания, нажмите кнопку **POWER** (Ф) на пульте ДУ. Появится сообщение "Запуск Plug & Play".
- 2 Меню Язык появится автоматически через несколько секунд.
- 3 Используя кнопку ▲ или ▼, выберите язык. Нажмите кнопку ENTER ( → ). Появится сообщение с просьбой проверить состояние соединения антенны.
- 4 Убедитесь, что антенна подсоединена к телевизору. Нажмите кнопку ENTER ( - ). Появится меню Страна.
- 5 Используя кнопку ▲ или ▼, выберите страну или регион. Нажмите кнопку ENTER ( ⊡). Появится меню автонастройки на каналы.
- 6 Чтобы начать сохранение каналов, нажмите кнопку ENTER ( → ). Поиск закончится автоматически. Телевизор начнет запоминать все доступные каналы. Нажмите кнопку ENTER ( → ), чтобы установить время.
- 7 Чтобы выбрать часы или минуты, нажмите кнопку ◄ или ►. Используя кнопку ▲ или ▼, установите требующиеся значения.
  - Можно также установить значение времени (часы и минуты) с помощью кнопок с цифрами на пульте дистанционного управления.
- 8 Нажмите кнопку ENTER ( ) для подтверждения выбранных параметров. Появится сообщение "Приятного просмотра".

## Если необходимо сбросить настройки этой функции...

- 1 Чтобы вывести меню на экран, нажмите кнопку MENU (Ш).
- 2 С помощью кнопки ▲ или ▼ выберите пункт "Установка" и нажмите кнопку ENTER ( → ).
- 3 Нажмите кнопку ENTER ( ⊡) еще раз, чтобы выбрать функцию Plug & Play. Появится сообщение "Запуск Plug & Play".

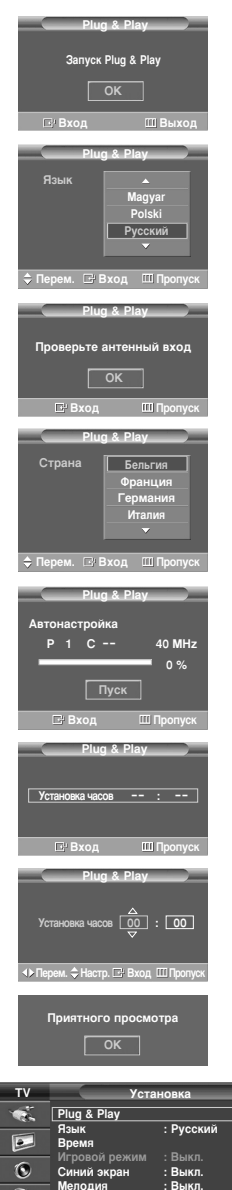

⊽Еше

🗘 Перем. 🖙 Вход 💷 В

## Просмотр изображения с внешних источников сигнала.

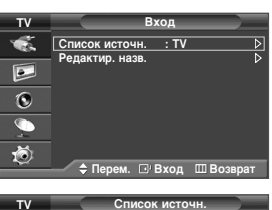

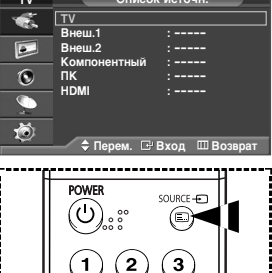

4 5

7 8 0 EO CIEE

6

9

Можно переключать режимы просмотра сигнала с подключенных устройств, например, видеомагнитофона. DVD-проигрывателя. телевизионной приставки или просмотра телевизионного сигнала (эфирного или кабельной сети)

- 1 Чтобы вывести меню на экран, нажмите кнопку **MENU** (ПП).
- 2 Нажмите кнопку ENTER ( 🔫 ) чтобы выбрать пункт Список источн.
- 3 Нажмите кнопку ENTER (→) еще раз
- Δ Нажмите кнопку ▲ или ▼. чтобы выбрать источник сигнала, а затем нажмите кнопку ENTER ( -).

Доступные источники сигнала: TV, Внеш.1, Внеш.2, Компонентный, ПК, HDMI

- $\succ$ Эти источники можно выбрать с помощью кнопки SOURCE на пульте дистанционного управления.
- $\triangleright$ Выбирать в качестве источника сигнала телепрограмму или ПК можно напрямую, нажимая кнопки TV или PC на пульте листанционного управления

## Редактирование названий устройств

| тν | В               | ход                  |
|----|-----------------|----------------------|
| 1  | Список источн.  | : TV 👂               |
| ٠  | Редактир. назв. | ₽                    |
| 0  |                 |                      |
|    |                 |                      |
| Ö  |                 | Pyon III Poppor      |
|    |                 | вход ш возврат       |
| тν | Редакт          | ир. назв.            |
| 1  | Внеш.1          | :                    |
|    | Внеш.2          | : VHS                |
|    | ПК              |                      |
| ۲  | HDMI            | : D-VHS<br>: Каб. ТВ |
|    |                 |                      |
|    |                 | <b></b>              |

😌 🗘 🗘 Серем. 🗗 Вход 💷 Возврат

Внешнему источнику можно присвоить название.

- 1 Чтобы вывести меню на экран, нажмите кнопку **MENU** (ПП).
- 2 Нажмите кнопку ENTER ( [↔]).
- 3 Нажмите кнопку ▲ или ▼. чтобы выбрать пункт Редактир. назв., а затем нажмите кнопку ENTER ( +).
- 4 С помощью кнопки 🛦 или 🔻 выберите источник сигнала для редактирования, а затем нажмите кнопку ENTER ( ------).
- Используя кнопку ▲ или ▼, выберите необходимое устройство, а 5 затем нажмите кнопку ENTER ( -).

Доступные названия устройств: VHS, DVD, D-VHS, Ka6. TB, TBЧ, Спутн. прист., AB ресивер, DVD ресивер, Игра, Камера, DVD Комбо, Ц. рекордер и ПК.

6 Для выхода нажмите кнопку EXIT.

## Автоматическое сохранение каналов

Можно выполнить поиск каналов в диапазонах частот, которые отличаются зависимости от страны.

Автоматически присвоенные номера программ могут не соответствовать реальным или желаемым номерам программ. Однако можно вручную отсортировать каналы и удалить ненужные.

- 1 Чтобы вывести меню на экран, нажмите кнопку **MENU** (ПП).
- 2 Нажмите кнопку ▲ или ▼, чтобы выбрать пункт Канал, а затем нажмите кнопку ENTER ( ⊡).
- 3 Нажмите кнопку ENTER ( ( ) еще раз. Появится список доступных стран.
- 4 Используя кнопку ▲ или ▼, выберите страну, а затем нажмите кнопку ENTER ( ⊡).
- 5 Нажмите кнопку ▲ или ▼, чтобы выбрать пункт Автонастройка, а затем нажмите кнопку ENTER ( → ).
- 6 Нажмите кнопку ENTER ( ⊡) еще раз, чтобы начать поиск каналов. Поиск закончится автоматически.
  - Утобы остановить поиск до его завершения, нажмите кнопку MENU (П) или ENTER (С).

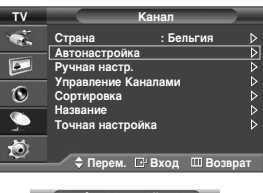

| _ |   | A   | BTO | наст | рой | (a )    |
|---|---|-----|-----|------|-----|---------|
|   |   |     |     |      |     |         |
|   |   |     |     |      |     | 40 MHz  |
|   |   | _   | _   | _    |     | ۰0%     |
|   |   |     |     |      |     |         |
|   |   |     |     | Пуск |     |         |
|   | E | μВ) | κод |      | Ш   | Возврат |

## Сохранение каналов вручную

Можно сохранять телевизионные каналы, включая те, которые транслируются через кабельную сеть. Во время сохранения каналов вручную можно:

- сохранять или не сохранять каждый найденный канал;
- присваивать номер программы для идентификации каждого сохраненного канала.

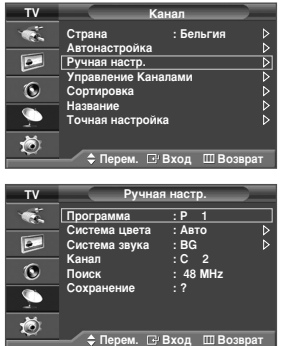

- 1 Чтобы вывести меню на экран, нажмите кнопку MENU (Ш).
- 2 Нажмите кнопку ▲ или ▼, чтобы выбрать пункт Канал, а затем нажмите кнопку ENTER ( → ).
- 3 Нажмите кнопку ▲ или ▼, чтобы выбрать пункт Ручная настр., а затем нажмите кнопку ENTER (⊡).
- 4 Используя кнопку ▲ или ▼, выбирайте необходимый пункт меню, а затем нажимайте кнопку ENTER ( → ).
- 5 Выполнив все настройки, нажмите кнопку ENTER ( -).
- 6 Для выхода нажмите кнопку EXIT.
- Программа (номер программы, который необходимо присвоить каналу)
   Нажимайте кнопку ▲ или ▼ до выбора правильного номера.
  - Можно также ввести номер канала, используя кнопки с цифрами (0~9).
- ◆ Система цвета: Авто/PAL/SECAM/NTSC4.43
  - Чтобы выбрать требующуюся систему цвета, нажмите кнопку ▲ или ▼.
- ◆ Система звука: BG/DK/I/L
  - Чтобы выбрать требующуюся систему звука, нажмите кнопку ▲ или ▼.
- Канал (если известен номер канала, который необходимо сохранить)
  - Нажмите кнопку ▲ или ▼, чтобы выбрать С (эфирный канал) или S (кабельный канал).
  - Нажмите кнопку ▶, а затем нажмите кнопку ▲ или ▼, чтобы выбрать необходимый номер.
    - Можно также ввести номер программы, используя кнопки с цифрами (0~9).
    - Если слышен странный звук или звук не слышен вообще, еще раз выберите систему звука.
- Поиск (если номера каналов не известны)
  - Чтобы начать поиск, нажмите кнопку ▲ или ▼.
  - Тюнер будет выполнять поиск в диапазонах частот, пока на экране не появится первый канал или выбранный Вами канал.
- Сохранение (для сохранения канала и соответствующего номера программы)
  - Выберите OK, нажав кнопку ENTER ( 🖃 ).
- 🖝 Режимы каналов
  - Р (Режим программ): После выполнения настроек всем доступным телевизионным станциям присваиваются номера позиций от РОО до Р99. Чтобы выбрать канал в этом режиме, достаточно просто ввести номер позиции.
  - С (Режим эфирных каналов): В этом режиме можно выбрать канал посредством ввода номера канала, назначенного конкретной телевизионной станции.
  - S (Режим кабельных каналов): В этом режиме можно выбрать канал посредством ввода номера, присвоенного для конкретного кабельного канала.

## Добавление/блокировка каналов

С помощью диспетчера каналов можно быстро блокировать или добавлять каналы.

- 1 Чтобы вывести меню на экран, нажмите кнопку **MENU** (ПП).
- 2 Нажмите кнопку ▲ или ▼, чтобы выбрать пункт Канал, а затем нажмите кнопку ENTER ( → ).
- 3 Нажмите кнопку ▲ или ▼ для выбора пункта Управление Каналами, а затем нажмите кнопку ENTER ( → ).

#### Добавление каналов

С помощью диспетчера каналов можно добавлять каналы.

- 4 Выберите пункт Управление Каналами, нажимая кнопку ENTER ( -).
- 5 Перейдите к полю (⊕), нажимая кнопки ▲/▼/◄/►, выберите канал, который необходимо добавить, и нажмите кнопку ENTER (↔), чтобы добавить этот канал.
  - Если нажать кнопку ENTER ( ) еще раз, знак ( ) рядом с каналом исчезнет и канал не будет добавлен.

#### Блокировка каналов

С помощью этой функции можно ограничить доступ определенных пользователей (например, детей) к неподходящим для них программам посредством отключения звука и изображения.

- 6 Нажмите кнопку ▲ или ▼ для выбора пункта Замок, а затем нажмите кнопку ENTER (→).
- 7 Выберите значение Вкл. с помощью кнопок ▲ или ▼, затем нажмите кнопку ENTER (→).
- 8 Нажмите кнопку ▲ или ▼ для выбора пункта Управление Каналами, а затем нажмите кнопку ENTER (→).
- 9 Перейдите к полю ( ), нажимая кнопки ▲/▼/◄/►, выберите канал, который необходимо заблокировать, и нажмите кнопку ENTER ( ).
  - Если нажать кнопку ENTER ( ) еще раз, знак ( ) рядом с каналом исчезнет и блокировка канала будет отменена.
  - При активизации функции Замок для заблокированных каналов отображается синий экран.
- 10 Для выхода нажмите кнопку EXIT.
- Эти параметры можно также установить, нажав кнопку CH MGR на пульте дистанционного управления.

| тν       | Канал                            |
|----------|----------------------------------|
| 1        | Страна : Бельгия D               |
|          | Ручная настр.                    |
| ۲        | Сортировка                       |
| <b>_</b> | Название ▷<br>Точная настройка ▷ |
| ٢        | ≜ Перем. ⊡/ Вход Ш Возврат       |
|          |                                  |
| τv       | Управление Каналами              |
| ÷.       | Управление Каналами D            |
|          |                                  |

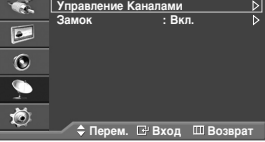

| Управл   | ение Кана    | алами    |
|----------|--------------|----------|
| P 1 C 2  |              |          |
|          |              | 1/10     |
| Прог.    | <u></u>      | <u> </u> |
| 0 C      |              | <b>^</b> |
| 1 C 2    |              |          |
| 2 C 74   | ~            |          |
| 3 C 80   | $\checkmark$ |          |
| 4 C 7    | $\sim$       |          |
| 5 C 19   | $\sim$       |          |
| 6 C 10   | $\sim$       |          |
| 7 C 11   | $\sim$       |          |
| 8 C 12   | $\sim$       |          |
| 9 S 13   | $\sim$       | -        |
| Добави   | ть 🗎 Блокі   | ировка   |
| 💠 Перем. | . D/ B:      | ход      |
|          | ща 🔟 Во      | озврат   |
|          |              |          |

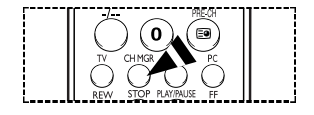

## Сортировка сохраненных каналов

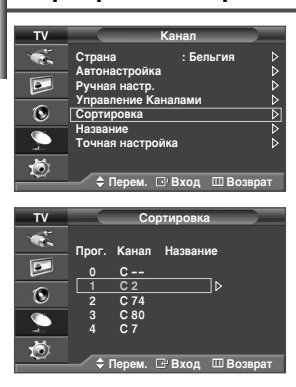

Функция сортировки позволяет изменять номера программ сохраненных каналов. Использование этой функции может быть необходимым после автоматического сохранения каналов.

- 1 Чтобы вывести меню на экран, нажмите кнопку **MENU** (ПП).
- 2 Нажмите кнопку ▲ или ▼, чтобы выбрать пункт Канал, а затем нажмите кнопку ENTER ( ⊡).
- 3 Нажмите кнопку ▲ или ▼, чтобы выбрать пункт Сортировка, а затем нажмите кнопку ENTER (→).
- 4 Используя кнопку ▲ или ▼, выберите канал, который необходимо переместить, а затем нажмите кнопку ENTER ( ⊡).
- 5 Выберите номер программы, под которым будет сохранен канал, нажав кнопку ▲ или ▼. Нажмите кнопку ENTER (→). Канал будет перемещен на новую

Нажмите кнопку ENTEH ((). Канал будет перемещен на новую позицию; соответственно будут перемещены остальные каналы.

- 6 Повторяйте действия пунктов 4 5, пока все каналы не будут сохранены под соответствующими номерами программ.
- 7 Для выхода нажмите кнопку EXIT.

## Присваивание названий каналам

| TV      | Канал                                                    |
|---------|----------------------------------------------------------|
| ¥<br>•  | Страна : Бельгия ▷<br>Автонастройка ▷<br>Ручная настр. ▷ |
| ۲       | Сортировка                                               |
|         | Точная настройка                                         |
| Ö       |                                                          |
| τv      | Название                                                 |
| ÷.      | Прог. Канал Название                                     |
|         | 0 C                                                      |
| ۲       | 2 C 74                                                   |
| <u></u> | 4 C7                                                     |
| Q       |                                                          |

Названия каналов присваиваются автоматически, если телевизионная станция передает их при трансляции информации о канале. Эти названия можно изменять, то есть, присваивать каналам новые названия.

- 1 Чтобы вывести меню на экран, нажмите кнопку MENU (ПП).
- 2 Нажмите кнопку ▲ или ▼, чтобы выбрать пункт Канал, а затем нажмите кнопку ENTER ( ⊡).
- 3 Нажмите кнопку ▲ или ▼, чтобы выбрать пункт Название, а затем нажмите кнопку ENTER ( ⊡).
- 4 Используя кнопку ▲ или ▼, выберите канал, которому будет присвоено новое название, а затем нажмите кнопку ENTER ( ⊡).
- 5 Выбирайте буквы (А~Z), номера (0~9) или символы с помощью кнопки ▲ или ▼. Используйте кнопку ◄ или ▶, чтобы перейти к предыдущей или следующей букве, а затем нажмите кнопку ENTER (⊡).
- 6 Повторите действия пунктов 4 5, чтобы присвоить новые названия для других каналов.
- 7 Для выхода нажмите кнопку EXIT.

## Точная настройка на принимаемый сигнал канала

Если принимается четкий сигнал без помех, то производить точную настройку нет необходимости, так как это уже было выполнено автоматически во время поиска и запоминания каналов. Если сигнал слабый или искаженный, то может понадобиться произвести точную настройку на принимаемый сигнал канала вручную.

- 1 Чтобы вывести меню на экран, нажмите кнопку **MENU** (ПП).
- 2 Нажмите кнопку ▲ или ▼, чтобы выбрать пункт Канал, а затем нажмите кнопку ENTER ( → ).
- 3 Нажмите кнопку ▲ или ▼ для выбора пункта Точная настройка, а затем нажмите кнопку ENTER ( ⊡).
- 4 Для обеспечения четкого изображения и хорошего качества звучания нажимайте кнопку ◄ или ► до тех пор, пока не будет достигнута оптимальная настройка. Нажмите кнопку ENTER ( ).
  - Утобы сбросить точную настройку в 0, выберите поле Сброс, нажав кнопку ▲ или ▼. Нажмите кнопку ENTER ( ........).
- 5 Для выхода нажмите кнопку EXIT.
  - При применении функции Точная настройка цвет канала в экранной информации о канале изменится с белого на красный и канал будет помечен значком "\*"

| T۷ |                             | Канал                |         | _   |
|----|-----------------------------|----------------------|---------|-----|
| ÷. | Страна                      | : Бел                | ъгия    | Þ   |
|    | Автонастрои<br>Ручная настр | ка<br>).<br>Колототи |         |     |
| ۲  | Сортировка                  | каналами             |         | 202 |
| 9  | Точная настр                | оойка                |         | Ď   |
| Ö  | 🗢 Перем.                    | ⊡′ Вход              | Ш Возвр | ат  |
|    | Точная і                    | настройка            |         |     |

| P 1*                                                            |
|-----------------------------------------------------------------|
| 🚸 Настр. 🖙 Сохранить 🖽 Возврат                                  |
| Р 1*<br>Моно                                                    |
| Изображение : Динамический<br>Звук : Польз.<br>SRS TSXT : Выкл. |

## Изменение режима изображения

Можно выбрать режим изображения, который максимально соответствует Вашим требованиям для просмотра каналов.

 TV
 Изображение

 Режим
 : Диванисский Р

 Рамер
 : Широкий авто Р

 Цифр.шпод.
 : Вкл.

 O
 DNIe: демо

 PIP

 PIP

| τv                                                                                                    |                                                         | Режим                                                   |  |
|----------------------------------------------------------------------------------------------------|---------------------------------------------------------|---------------------------------------------------------|--|
| ی<br>۲                                                                                                    | Режим<br>Контраст<br>Яркость<br>Четкость<br>Цвет<br>Точ | : Динамический<br>Стандартный<br>Кино<br>Польз.<br>3 50 |  |
| <ul><li></li><li></li></ul> | Оттенок<br>Сброс<br>\$ Пере                             | : Холодный 1<br>ем. ⊡ Вход Ш Возврат                    |  |
|                                                                                                    |                                                         |                                                         |  |

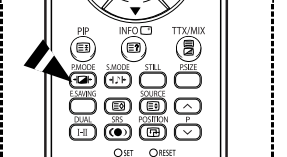

- 1 Чтобы вывести меню на экран, нажмите кнопку MENU (ПП).
- 2 Нажмите кнопку ▲ или ▼, чтобы выбрать пункт Изображение, а затем нажмите кнопку ENTER ( ⊡).
- 3 Нажмите кнопку ENTER ( 🖃 ) дважды.
- 4 Используя кнопку ▲ или ▼, выберите необходимый режим, а затем нажмите кнопку ENTER ( 근¹).

Доступные режимы: Динамический, Стандартный, Кино, Польз.

- Доступные режимы могут отличаться в зависимости от источника входного сигнала. (напр. RF. Компонентный. ПК или HDMI)
- 5 Для выхода нажмите кнопку EXIT.
- Эти режимы можно выбрать с помощью кнопки P.MODE на пульте дистанционного управления.
  - Выберите режим "Динамический" для просмотра телепрограмм при дневном свете или ярком освещении.
    - Выберите режим "Стандартный" для использования стандартных установок.
    - Выберите режим "Кино" для просмотра фильмов.
    - Выберите режим "Польз.", если Вы хотите настроить параметры изображения в соответствии с Вашими требованиями.

## Настройка параметров изображения

Телевизор имеет несколько регулируемых параметров, позволяющих настроить качество изображения.

| TV                                                                                                    | Из                                                                             | ображение                                                                                                    |        |
|----------------------------------------------------------------------------------------------------|--------------------------------------------------------------------------------|----------------------------------------------------------------------------------------------------|--------|
| 1                                                                                                    | Режим                                                                          | : Динамический                                                                                                   | ₽      |
|                                                                                                    | Цифр. ш/под.                                                                   | : Вкл.                                                                                                    | Ď      |
| ۲                                                                                                    | SMD<br>DNIe: демо                                                              | : Вкл.<br>: Выкл.                                                                                                | D<br>D |
| <b>_</b>                                                                                                    | PIP                                                                            |                                                                                                    | ⊳      |
| õ                                                                                                    |                                                                                |                                                                                                    | _      |
|                                                                                                    | 🔶 🗘 Серем.                                                                     | 🖃 Вход 💷 Возврат                                                                                                 |        |
|                                                                                                    |                                                                                |                                                                                                    |        |
|                                                                                                    |                                                                                |                                                                                                    | _      |
| τv                                                                                                    |                                                                                | Режим                                                                                                    | =      |
| TV                                                                                                    | Режим                                                                          | Режим<br>: Динамический                                                                                          |        |
| TV                                                                                                    | Режим<br>Контраст                                                              | Режим<br>: Динамический                                                                                          | _      |
| TV                                                                                                    | Режим<br>Контраст<br>Яркость                                                   | Режим<br>: Динамический<br>: Толодный 2                                                                          |        |
| TV<br>Š                                                                                                    | Режим<br>Контраст<br>Яркость<br>Четкость                                       | Режим<br>: Динамический<br>100<br>Холодный 2 Э<br>Холодный 1 5                                                   |        |
| 7<br>**<br>©                                                                                                    | Режим<br>Контраст<br>Яркость<br>Четкость<br>Цвет                               | Режим<br>: Динамический<br>0 100<br>Холодный 2 0<br>Холодный 1 5<br>Нормальный 5                                 |        |
| TV<br>₩<br>00                                                                                                    | Режим<br>Контраст<br>Аркость<br>Четкость<br>Цвет<br>Тон 33                     | Режим<br>: Динамический<br>Холодный 2 0<br>Холодный 1 5<br>Нормальный 5<br>0 Теплый 1                            |        |
| ▼<br>**<br>©<br>•                                                                                                    | Режим<br>Контраст<br>Яркость<br>Четкость<br>Цвет<br>Тон 35<br>Оттенок          | Режим<br>: Динамический<br>100<br>Холодный 2 0<br>Холодный 1 5<br>Нормальный 5<br>Теплый 2                       |        |
|                                                                                                    | Режим<br>Контраст<br>Аркость<br>Четкость<br>Цвет<br>Тон 35<br>Оттенок<br>Сброс | Режим<br>: Динамический<br>Холодный 2 0<br>: Холодный 1 5<br>Нормальный 5<br>Теплый 1<br>: Теплый 2              |        |
| <ul> <li>▼</li> <li>✓</li> <li>✓</li></ul> | Режим<br>Контраст<br>Яркость<br>Четкость<br>Цвет<br>Тон 35<br>Оттенок<br>Сброс | Режим<br>: Динамический<br>100<br>Холодный 2 3<br>Холодный 2 3<br>Теплый 1<br>Теплый 1<br>Теплый 2<br>: Теплый 2 |        |

- 1 Чтобы вывести меню на экран, нажмите кнопку MENU (Ш).
- 2 Нажмите кнопку ▲ или ▼, чтобы выбрать пункт Изображение, а затем нажмите кнопку ENTER ( → ).
- 3 Нажмите кнопку ENTER ( 🖃 ) дважды.
- 4 Используя кнопку ▲ или ▼, выберите необходимый режим, а затем нажмите кнопку ENTER ( ⊡).

Доступные режимы: Динамический, Стандартный, Кино, Польз.

- 5 Используя кнопку ▲ или ▼, выберите необходимый параметр, а затем нажмите кнопку ENTER ( ⊡).
- 6 Выполнив все настройки, нажмите кнопку ENTER ( -).

Для выхода нажмите кнопку **EXIT**.

- Контраст Яркость Четкость Цвет Тон (только NTSC)
- Контраст Яркость Цвет : в режиме ПК Нажимайте кнопку < или ► до получения оптимальной настройки параметра.</li>
- Оттенок: Холодный 2/Холодный 1/Нормальный/Теплый 1/Теплый 2

7

Сброс: Можно вернуть стандартные настройки изображения.
 Функцию сброса можно выполнить по отдельности для каждого режима изображения и оттенка.

## Выбор размера изображения

Можно выбрать размер изображения, который максимально соответствует Вашим требованиям для просмотра.

- 1 Чтобы вывести меню на экран. нажмите кнопку **MENU** (ПП).
- 2 Нажмите кнопку ▲ или ▼, чтобы выбрать пункт Изображение, а затем нажмите кнопку ENTER ( -).
- R Нажмите кнопку ▲ или ▼ чтобы выбрать пункт Размер, а затем нажмите кнопку ENTER ( +).
- л Используя кнопку 🛦 или 🔻, выберите необходимый режим, а затем нажмите кнопку ENTER ( -).

Доступные режимы: Широкий авто. 16:9. Ш/экр.4:3. Увеличенный. 4:3

- Широкий авто: Изменение формата с 4:3 до 16:9 посредством расширения и растягивания изображения.
- 16:9: Установка формата изображения 16:9.
- Ш/экр.4:3: Увеличение изображения более чем 4:3. Изображение на экране можно перемещать вверх/вниз с помощью кнопок 🛦 или 🔻 после того как вы выбрали пункт 👜 кнопками 🕨 или ENTER ( 🔫 )
- Увеличенный: Используется для увеличения размера изображения в вертикальном направлении на экране.
- 4:3: Установка формата изображения 4:3.
- 5 Лля выхода нажмите кнопку **EXIT** 
  - Размер изображения можно изменить с помошью кнопки P.SIZE на пульте листанционного управления
  - Если изменить размер изображения, когда включен режим PIP. этот режим будет автоматически отключен.
  - Количество вариантов размера изображения может быть различным в зависимости от источника входного сигнала.

Набор доступных пунктов меню зависит от того, какой режим выбран.

- Регулировка положения и установка размера экрана с использованием режима Увеличенный
  - С использованием режима Увеличенный можно изменить положение и размер экрана в направлении вверх/вниз. используя кнопку ▲ или ▼.
  - Перемещайте экран вверх/вниз, используя кнопку 🛦 или 🔻 предварительно выбрав 👜 с помощью кнопки 🗹 или 🕨.
  - Нажатием кнопки 🛦 или 🔻 выберите 💷, а затем измените размер экрана по вертикали, используя кнопку 🕇 или 🕨.

## Цифр. ш/под. / SMD / DNIe: демо

- Чтобы вывести меню на экран, нажмите кнопку MENU (ПП). 1
- 2 Нажмите кнопку ▲ или ▼. чтобы выбрать пункт Изображение, а затем нажмите кнопку ENTER ( - ).
- 3 Используя кнопку **А** или **V**, выберите необходимый пункт меню. а затем нажмите кнопку ENTER ( -).
  - Доступные пункты меню : Цифр. ш/под., SMD, DNIe: демо
- 4 Выполнив все настройки, нажмите кнопку ENTER ( +).
- 5 Для выхода нажмите кнопку EXIT.
- Нифр. ш/пол.: Вкл./Выкл. ٠

Если принимаемый сигнал слабый, можно включить эту функцию для подавления радиопомех и устранения двоящегося изображения на экране.

- SMD (Smooth Motion Driver): Вкл./Выкл. Включите функцию SMD для достижения более естественного цвета кожи и четкости текста на изображении даже при съемке быстро движущихся объектов.
  - $\succ$ Режим "SMD" недоступен, если в качестве источника сигнала выбран ПК.
- DNIe: пемо: Вкл./Выкл.

Этот телевизор оснашен функцией DNIe. предназначенной для обеспечения высокого качества изображения. Если для режима DNIe: демо установлено значение Вкл., на экране, в демонстрационных целях, отобразится одновременно обычное изображение и изображение с применением DNIe. Применение этой функции поможет увидеть разницу в качестве изображения.

DNIe<sup>™</sup> (Digital Natural Image engine) DNIe<sup>™</sup>  $\sim$ 

Эта функция позволяет получить более четкое изображение благодаря использованию трехмерного подавления шума, оптимизатора деталей, оптимизатора контраста и улучшения баланса белого цвета. Новый алгоритм компенсации изображения обеспечивает более яркое, чистое и намного более четкое изображение. Технология DNIe<sup>™</sup> позволяет обрабатывать все сигналы для их оптимального восприятия глазами человека.

Режим "DNIe: демо" недоступен, если в качестве источника сигнала выбран ПК.

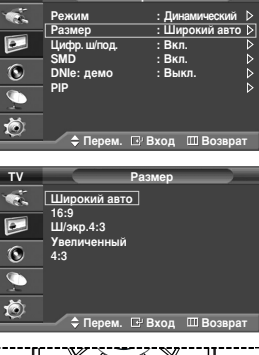

Изображение

Dowian

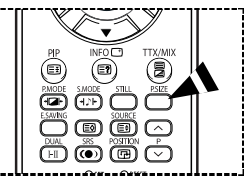

| τv                                                                                                    | Из                                                   | ображение                                                       |        |
|----------------------------------------------------------------------------------------------------|------------------------------------------------------|-----------------------------------------------------------------|--------|
| *<br>•                                                                                                    | Режим<br>Размер<br>Цифр. ш/под.<br>SMD<br>DNIe: демо | : Динамический<br>: Широкий авто<br>: Вкл.<br>: Вкл.<br>: Выкл. |        |
| <ul><li>.</li><li>.</li>&lt;</ul> | РІР<br>\$ Перем.                                     | 🕞 Вход 🔟 Возвра                                                 | ⊳<br>T |

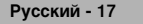

## Просмотр в режиме PIP (картинка в картинке)

Внутри основного изображения можно отобразить дополнительное изображение. Используя данный режим, можно просматривать телепрограммы или изображение с любого подключенного устройства.

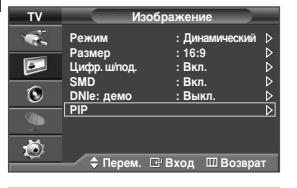

| τv |                     | PIP         |        |
|----|---------------------|-------------|--------|
| 1  | PIP                 | : Вкл.      | Þ      |
|    | Источник<br>Позиция | : TV<br>: 🗖 | ►      |
| ۲  | программа           |             |        |
|    |                     |             |        |
| Ó  | 🗢 Перем.            | ⊡'Вход ШВ   | озврат |

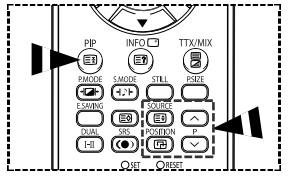

- 1 Чтобы вывести меню на экран, нажмите кнопку **MENU** (ПП).
- 2 Нажмите кнопку ▲ или ▼, чтобы выбрать пункт Изображение, а затем нажмите кнопку ENTER ( → ).
- 3 С помощью кнопки ▲ или ▼ выберите PIP и нажмите кнопку ENTER ( ).
- 4 Используя кнопку ▲ или ▼, выберите необходимый пункт меню, а затем нажмите кнопку ENTER (→).

<u>Доступные пункты меню:</u> PIP(Вкл./Выкл.), Источник, Позиция, Программа

- 5 Выполнив все настройки, нажмите кнопку ENTER ( -).
- 6 Для выхода нажмите кнопку EXIT.
- PIP: Вкл./Выкл.
  - Функцию РІР можно включить или выключить.
  - Это также можно делать с помощью кнопки PIP на пульте дистанционного управления.
- Источник: TV/Внеш.1/Внеш.2
   Используется для выбора источника дополнительного изображения.
- Программа

Канал дополнительного изображения можно выбрать только в том случае, если для параметра Источник выбран вариант TV.

#### Быстрые функции пульта ДУ

| Кнопки   | Функция                                                                                       |
|----------|-----------------------------------------------------------------------------------------------|
| PIP      | Используется для включения и выключения функции PIP напрямую.                                 |
| SOURCE   | Выбор источника сигнала для дополнительного изображения (TV, Внеш.1 или Внеш.2).              |
| POSITION | Используется для перемещения дополнительного изображения на<br>экране против часовой стрелки. |
| P        | О Используются для выбора канала дополнительного изображения.                                 |

#### Таблица параметров PIP

X - эта комбинация PIP недоступна. О - эта комбинация PIP доступна.

| Дополнительное<br>Основное | τv | Внеш.1 | Внеш.2 | ПК |
|----------------------------|----|--------|--------|----|
| TV                         | Х  | Х      | Х      | Х  |
| Внеш.1                     | Х  | Х      | Х      | Х  |
| Внеш.2                     | Х  | Х      | Х      | Х  |
| Компонентный               | Х  | Х      | Х      | Х  |
| HDMI                       | 0  | 0      | 0      | Х  |
| ПК                         | 0  | 0      | 0      | Х  |

## Настройка звука

- 1 Чтобы вывести меню на экран, нажмите кнопку **MENU** (ПП).
- 2 Нажмите кнопку ▲ или ▼, чтобы выбрать пункт Звук, а затем нажмите кнопку ENTER ( []).
- 3 Используя кнопку ▲ или ▼, выберите необходимый пункт меню, а затем нажмите кнопку ENTER (→).

<u>Доступные пункты меню:</u> Режим, Эквалайзер, SRS TSXT, Громкость авто, Отключение звука, Сброс (Если для параметра "Игровой режим" установлено значение "Вкл.".)

- 5 Для выхода нажмите кнопку EXIT.
- Режим: Стандарт/Музыка/Кино/Речь/Польз.
   Можно выбрать тип специальных звуковых эффектов, которые будут использоваться во время просмотра соответствующего канала.
  - Эти режимы можно выбрать с помощью кнопки S.MODE на пульте дистанционного управления.
- Эквалайзер: Баланс/100Hz/300Hz/1kHz/3kHz/10kHz
   Телевизор имеет несколько регулируемых параметров, позволяющих управлять качеством звучания.
  - Если один из этих параметров изменен, будет автоматически установлен режим Польз..
- ♦ SRS TSXT: Вкл./Выкл.

TruSurround XT является запатентованной технологией корпорации SRS, которая позволяет воспроизводить 5.1 канальный звук через два громкоговорителя. Функция TruSurround обеспечивает воспроизведение впечатляющего виртуального окружающего звука через акустическую систему, состоящую из двух громкоговорителей, в том числе через встроенные громкоговорители телевизора. Функция совместима со всеми многоканальными форматами.

- Эту функцию можно также включать и выключать, нажимая кнопку SRS (••) на пульте ДУ.
- TruSurround XT, SRS и символ (•) являются торговыми знаками корпорации SRS Labs. Технология TruSurround XT использована по лицензии корпорации SRS Labs.

## • Громкость авто: Вкл./Выкл.

У каждой станции вещания свои параметры передачи сигнала, поэтому может возникнуть необходимость регулировать громкость каждый раз при переключении канала, что не очень удобно. Данная функция позволяет выполнять автоматическое регулирование громкости звука канала, уменьшая ее в случае сильного модуляционного сигнала и увеличивая, если модуляционный сигнал слишком слабый.

## • Отключение звука: Вкл./Выкл.

При желании прослушивать звук через отдельные громкоговорители отключите внутренний усилитель.

- Кнопки VOL +, VOL и Мите не работают, если включена функция Отключение звука.
- Сброс

Если для параметра "Игровой режим" установлено значение "Вкл.", будет активирована функция "Сброс звука". Если после изменения настроек эквалайзера будет выбрана функция "Сброс", то для эквалайзера будут восстановлены заводские настройки.

| τv      |                                | Звук                   |      |
|---------|--------------------------------|------------------------|------|
| 1       | Режим                          | : Польз.               | Þ    |
|         | SRS TSXT                       | : Выкл.                |      |
| $\odot$ | Громкость авт<br>Отключение за | о :Выкл.<br>зука:Выкл. |      |
| 9       | Сброс                          |                        |      |
| Ö       |                                |                        |      |
|         | 🔷 ≑ Перем.                     | 🕒 Вход 🔟 Воз           | врат |

< Если для параметра "Игровой режим" установлено значение "Вкл.". >

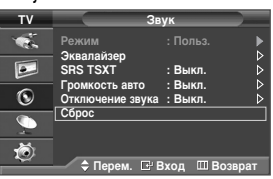

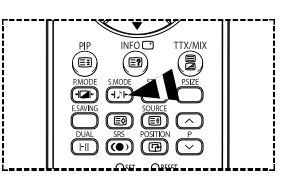

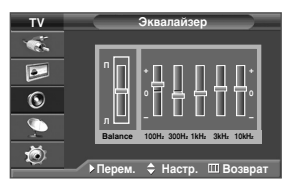

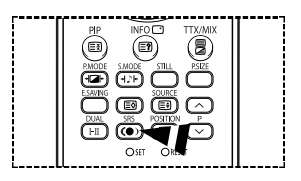

## Меню "Время"

| τv       | Уста                         | новка              |     |
|----------|------------------------------|--------------------|-----|
| <b>*</b> | Plug & Play                  | . Висский          | ^ ∠ |
|          | Время                        | . гусский          | Ď   |
| ٢        | Игровой режим<br>Синий экран | : Выкл.<br>: Выкл. | ▲ △ |
| 9        | Мелодия<br>ПК                | : Выкл.            | ♪   |
| Ö        | ⊽Еще                         |                    |     |
| _        | —— 🗢 Перем. 🗔 🛛              | Вход 🖽 Возв        | рат |

| тν | Вр                        | емя                |         |
|----|---------------------------|--------------------|---------|
| 1  | Установка часов           | 00 : 00            | Þ       |
|    | Таймер сна<br>Таймер вкл. | : Выкл.<br>00 : 00 | Выкл. ⊳ |
| 0  | Таимер выкл.              | 00 : 00            | Выкл. ⊳ |
| 9  |                           |                    |         |
| Ö  | A                         | D                  |         |

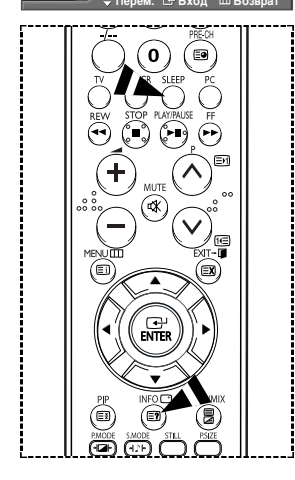

- 1 Чтобы вывести меню на экран, нажмите кнопку **MENU** (ПП).
- 2 С помощью кнопки ▲ или ▼ выберите пункт "Установка" и нажмите кнопку ENTER ( → ).
- 3 С помощью кнопки ▲ или ▼ выберите Время и нажмите кнопку ENTER (→).
- 4 Используя кнопку ▲ или ▼, выберите необходимый пункт меню, а затем нажмите кнопку ENTER ( → ).

<u>Доступные пункты меню:</u> Установка часов, Таймер сна, Таймер вкл., Таймер выкл.

- 5 Выполнив все настройки, нажмите кнопку ENTER ( ).
- 6 Для выхода нажмите кнопку EXIT.
- Установка часов

Можно установить часы телевизора, чтобы при нажатии на кнопку INFO отображалось текущее время. Кроме того, время необходимо установить для использования таймеров автоматического включения/выключения.

- Чтобы выбрать Часов или Минут, нажмите кнопку ◀ или ►.
   Установите данные значения с помощью кнопки ▲ или ▼.
- Можно также установить значение времени (часы и минуты), используя кнопки с цифрами на пульте дистанционного управления.
- В случае сбоя в энергоснабжении или выключения устройства настройки времени будут утеряны.

#### • Таймер сна

Можно установить промежуток времени от 30 до 180 минут, по окончании которого телевизор автоматически перейдет в режим ожидания.

- Выберите один из предварительно установленных промежутков времени до выключения (Выкл., 30, 60, 90, 120, 150 или 180), используя кнопку ▲ или ▼.
  - Этот таймер можно установить с помощью кнопки SLEEP на пульте дистанционного управления. Если таймер еще не установлен, будет отображаться значение Выкл.. Если таймер уже установлен, будет отображаться время, оставшееся до перехода телевизора в режим ожидания.

#### • Таймер вкл. / Таймер выкл.

Можно настроить таймер включения/выключения так, чтобы телевизор автоматически включался или выключался в определенное время.

Сначала необходимо установить часы.

Таймер вкл.: Выберите Часов, Минут, Программа или Громкость с помощью кнопки 
 или ▼. установите данные значения.

используя кнопку ▲ или •, установите данные значения. Чтобы активировать функцию Таймер вкл. с выбранными параметрами, установите значение Да для параметра Активация, используя кнопку ▲ или ▼.

Можно также установить значение времени (часы и минуты) с помощью кнопок с цифрами на пульте дистанционного управления.

#### Таймер выкл.: Выберите Часов и Минут, используя кнопки ◀ или ▶.

Используя кнопку ▲ или ▼, установите данные значения. Чтобы активировать функцию Таймер выкл. с выбранными параметрами, установите значение Да для параметра Активация с помощью кнопки ▲ или ▼.

Можно также установить значение времени (часы и минуты), используя кнопки с цифрами на пульте дистанционного управления.

#### Автоматическое выключение питания

Когда включен таймер, телевизор выключится автоматически, если в течение 3 часов с момента включения телевизора таймером не было выполнено ни одной команды. Данная функция применяется, только когда таймер включен. Она предотвращает возможный перегрев телевизора при его продолжительной работе.

Русский - 20

## Язык / Синий экран / Мелодия / Экон. энергии

- 1 Чтобы вывести меню на экран. нажмите кнопку **MENU** (ПП).
- 2 С помощью кнопки ▲ или ▼ выберите пункт "Установка" и нажмите кнопку ENTER ( ↔).
- 3 Используя кнопку ▲ или ▼, выберите необходимый пункт меню, а затем нажмите кнопку ENTER ( →).

Доступные пункты меню: Язык, Синий экран, Мелодия, Экон. энергии

- 4 Выполнив все настройки, нажмите кнопку ENTER ( -).
- 5 Для выхода нажмите кнопку **EXIT**.
- ♦ Язык

Отличается в зависимости от модели. При первом включении телевизора, обязательно выберите язык, который будет использоваться при отображении на экране меню и другой информации.

- Синий экран: Вкл./Выкл. Если нет приема сигнала или сигнал очень слабый, вместо изображения с помехами автоматически появляется синий экран. При необходимости просмотра изображения с сильными помехами установите для параметра Синий экран значение Выкл.
- Мелодия: Вкл./Выкл.
   Можно сделать так, чтобы во время включения и выключения телевизора звучала мелодия.
- Экон. энергии: Выкл./Низкая/Средний/Высокий
   Эта функция настраивает яркость экрана в зависимости от окружающего освещения.
   Выкл.: Отключает режим Экон. энергии.
   Низкая: работа в обычном режиме, независимо от освещения.

Средний: Яркость экрана устанавливается автоматически в зависимости от окружающего освещения.

Высокий: переход в режим экономии энергии, независимо от освещения.

Эти параметры можно также установить, нажав кнопку E.SAVING на пульте ДУ.

## Использование игрового режима

При подключении игровой консоли, например PlayStation<sup>™</sup> или Xbox<sup>™</sup>, можно выбрать игровой режим для получения более реалистичных эффектов.

- 1 Чтобы вывести меню на экран, нажмите кнопку MENU (Ш).
- 2 С помощью кнопки ▲ или ▼ выберите пункт "Установка" и нажмите кнопку ENTER ( ⊡).
- 3 Нажмите кнопку ▲ или ▼ для выбора пункта Игровой режим, а затем нажмите кнопку ENTER (→).
- 4 Выберите значение Выкл. или Вкл., нажав кнопку ▲ или ▼, а затем нажмите кнопку ENTER ( ⊡).
- 5 Для выхода нажмите кнопку EXIT.
  - Если вы хотите отсоединить игровую консоль и подключить другое внешнее устройство, выключите игровой режим в меню.
  - При отображении меню телевизора в игровом режиме изображение слегка подрагивает на экране.
  - Игровой режим недоступен в режиме TV.
  - Если для параметра "Игровой режим" установлено значение "Вкл."
    - Для параметра Режим изображения автоматически устанавливается значение "Польз." и пользователи не могут изменить режим изображения.
    - Параметр "Режим звука" в меню "Звук" отключается. Регулировку звука следует выполнить с помощью эквалайзера.
    - Активируется функция "Сброс звука". Если после изменения настроек эквалайзера будет выбрана функция "Сброс", то для эквалайзера будут восстановлены заводские настройки.

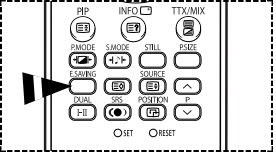

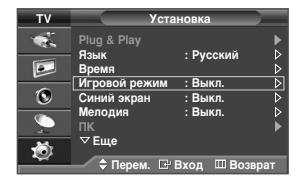

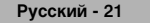

## Защита от выгорания экрана

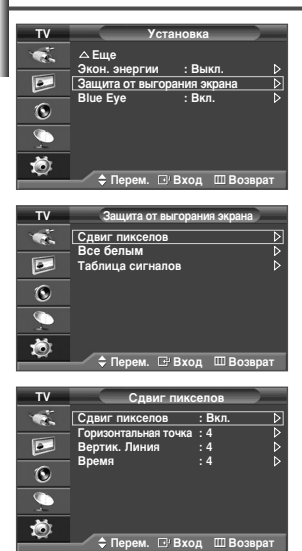

Чтобы уменьшить выгорание экрана, данное изделие оснащено технологией, защищающей от выгорания экрана. С помощью этой системы можно настроить периодическое перемещение изображения вверх/вниз (Вертикальная линия) и из стороны в сторону (Горизонтальная точка). Параметр "Время" предоставляет возможность настроить частоту перемещения в минутах.

- 1 Чтобы вывести меню на экран, нажмите кнопку MENU (ПП).
- 2 С помощью кнопки ▲ или ▼ выберите пункт "Установка" и нажмите кнопку ENTER ( ( ).
- 3 С помощью кнопки ▲ или ▼ выберите Защита от выгорания экрана и нажмите кнопку ENTER ( ↔).
- 4 Используя кнопку ▲ или ▼, выберите необходимый пункт меню, а затем нажмите кнопку ENTER (→).

Доступные пункты меню: Сдвиг пикселов, Все белым, Таблица сигналов

- 5 Выполнив все настройки, нажмите кнопку ENTER ( ).
- 6 Для выхода нажмите кнопку EXIT.
- Сдвиг пикселов: С помощью этой функции можно каждую минуту сдвигать пикселы изображения на плазменной панели в горизонтальном или вертикальном направлении, чтобы максимально уменьшить остаточное изображение.
  - Используя кнопку ▲ или ▼, выберите значение Вкл. для параметра Сдвиг пикселов, а затем нажмите кнопку ENTER ( →).
  - Используя кнопку ▲ или ▼, выберите необходимый пункт меню, а затем нажмите кнопку ENTER ( ⊡).

Доступные пункты меню: Горизонтальная точка, Вертик. Линия, Время

Оптимальные значения параметров для сдвига пикселов;

| Горизонтальная точка | 4 |
|----------------------|---|
| Вертик. Линия        | 4 |
| Время(минуты)        | 4 |

- Все белым: Эта функция помогает устранить остаточные изображения с экрана посредством изменения цвета всех пикселов на белый. Рекомендуется использовать функцию в случае появления на экране остаточных изображений или символов, особенно если в течение долгого времени на экране отображалось неподвижное изображение.
- Таблица сигналов: Эта функция помогает устранить остаточные изображения с экрана посредством использования всех пикселов плазменной панели для отображения различных движущихся узоров. Рекомендуется использовать функцию в случае появления на экране остаточных изображений или символов, особенно если в течение долгого времени на экране отображалось неподвижное изображение.
- Для устранения остаточных изображений с экрана используйте функцию Все белым или Таблица сигналов. Обе функции предназначены для устранения остаточных изображений с экрана, но функция Таблица сигналов более эффективна.
- Для результативного устранения с экрана остаточных изображений необходимо включить соответствующую функцию на долгий промежуток времени (приблизительно 1 час). Если с первого раза не удалось уменьшить остаточные изображения, повторите соответствующую функцию еще раз.
- Чтобы отменить функцию, нажмите любую кнопку на пульте ДУ.

## Настройка индикатора Blue Eye

Можно выключить синий индикатор. При отключении питания, когда для параметра Blue Eye установлено значение "выкл", синий индикатор отключится через 5 секунд. Это позволит сэкономить энергию и снижает усталость глаз.

- 1 Чтобы вывести меню на экран, нажмите кнопку **MENU** (ПП).
- 2 С помощью кнопки ▲ или ▼ выберите пункт "Установка" и нажмите кнопку ENTER ( ⊡).
- 3 Нажмите кнопку ▲ или ▼ для выбора пункта "Blue Eve", а затем нажмите кнопку ENTER ( →).
- 4 Выберите значение Выкл или Вкл, нажав кнопку ▲ или ▼, а затем нажмите кнопку ENTER ( ,).
  - Выкл: индикатор (синий) не будет загораться.
  - Вкл: индикатор (синий) будет загораться после выключения телевизора.
- 5 Для выхода нажмите кнопку EXIT.

## Настройка свойств экрана (На основе Windows XP)

Свойства экрана ОС Windows для типичного компьютера приведены ниже. Однако действительный вид окон на вашем ПК, вероятно, будет отличаться от вида окон, показанных здесь, в зависимости от версии Windows и видеокарты. Даже если действительный вид окон отличается от показанного здесь, основные инструкции по настройке применимы почти во всех случаях. (В противном случае обратитесь к производителю компьютера или торговому представителю компании Samsung).

- Щелкните правой кнопкой мыши на рабочем столе Windows, а затем выберите пункт Properties (Свойства). Появится окно Display Properties (Свойства экрана).
- 2 Щелкните на вкладке Settings (Параметры) а затем установите разрешение экрана, пользуясь указаниями таблицы режимов синхронизации. Нет необходимости изменять настройку качества цветопередачи.
- 3 Щелкните Advanced (Дополнительно). Появится диалоговое окно новых настроек.
- 4 Выберите вкладку Monitor (Монитор), затем установите Screen refresh rate (Частота обновления экрана) в соответствии с таблицей режимов синхронизации. Если ваш видеоадаптер дает возможность индивидуально устанавливать строчную и кадровую частоту, вы можете установить их вместо использования настройки Screen refresh rate (Част от а обновления экрана).
- 5 Нажмите OK, чтобы закрыть окно, а затем еще раз нажмите OK в окне Display Properties (Свойства экрана). После этого, компьютер может автоматически перегрузиться.

| тν       | Установка                   |
|----------|-----------------------------|
| <b>1</b> | ∆Еще<br>Экон оноргии → Выка |
|          | Защита от выгорания экрана  |
| ۲        | Віце Еуе : Вкл. 👂           |
| <b>9</b> |                             |
| Ö        |                             |

|                             |                          |                                      |                                      | _        |                |
|-----------------------------|--------------------------|--------------------------------------|--------------------------------------|----------|----------------|
| hernes                      | Desktop                  | Screen Saver                         | Appearance                           | Settings |                |
| A them<br>to help<br>Theme: | is a backg<br>you person | round plus a se<br>silize your compu | t of sounds, icc<br>iter with one cl | e As     | <u>D</u> elete |
| s an pro                    | Section                  | <u>ن</u>                             | 1000                                 | -        | 5. m           |
|                             | Active \                 | Vindow                               |                                      | ×        |                |
|                             | Window T                 | sat                                  |                                      |          |                |
| and the second              |                          |                                      |                                      |          | 1              |
|                             | and the second second    |                                      | and the particular                   |          |                |

## Режим входа (ПК)

Положение изображения на экране и его размер могут изменяться в зависимости от выбранного типа монитора компьютера и его разрешения. В данной таблице приведены все поддерживаемые режимы синхронизации:

| Видеосигнал     | Разрешение<br>(точек X<br>линий) | Частота<br>кадров (Гц) | Частота<br>строк (кГц) | Полярность<br>кадровых<br>синхроимпу-<br>льсов | Полярность<br>строчных<br>синхроимпу-<br>льсов | PS-42C6HR             | PS-50C6HR |
|-----------------|----------------------------------|------------------------|------------------------|------------------------------------------------|------------------------------------------------|-----------------------|-----------|
|                 | 640 x 350                        | 70.086                 | 31.469                 | N                                              | Р                                              | ~                     | ~         |
|                 | 720 x 400                        | 70.087                 | 31.469                 | Р                                              | N                                              | ~                     | ~         |
|                 |                                  | 59.940                 | 31.469                 | N                                              | N                                              | ~                     | ~         |
|                 | 640 y 490                        | 70.000                 | 35.000                 | N/P                                            | N/P                                            | <ul> <li>✓</li> </ul> | ~         |
|                 | 040 X 460                        | 72.809                 | 37.861                 | N                                              | N                                              | ~                     | ~         |
|                 |                                  | 75.000                 | 37.500                 | N                                              | N                                              | ~                     | ~         |
|                 |                                  | 56.250                 | 35.156                 | N/P                                            | N/P                                            | ~                     | ~         |
|                 |                                  | 60.317                 | 37.879                 | Р                                              | Р                                              | ~                     | ~         |
|                 | 800 x 600                        | 70.000                 | 43.750                 | N/P                                            | N/P                                            | ~                     | ~         |
| COBMECTIMOCTE C |                                  | 72.188                 | 48.077                 | Р                                              | Р                                              | ~                     | ~         |
| IDIVI FC / AT   |                                  | 75.000                 | 46.875                 | Р                                              | Р                                              | ~                     | ~         |
|                 | 848 x 480                        | 60.000                 | 31.020                 | Р                                              | Р                                              | ~                     |           |
|                 |                                  | 74.769                 | 37.684                 | Р                                              | N                                              | ~                     |           |
|                 |                                  | 60.004                 | 48.363                 | N                                              | N                                              | ~                     | ~         |
|                 | 1004 × 769                       | 70.069                 | 56.476                 | N                                              | N                                              | ~                     | ~         |
|                 | 1024 X /08                       | 72.000                 | 57.672                 | N/P                                            | N/P                                            | ~                     | ~         |
|                 |                                  | 75.029                 | 60.023                 | Р                                              | Р                                              | ~                     | ~         |
|                 | 1280 x 720                       | 59.855                 | 44.772                 | N                                              | Р                                              |                       | ~         |
|                 | 1360 x 768                       | 60.015                 | 47.712                 | Р                                              | Р                                              |                       | ~         |

(N: отрицательная / Р: положительная)

- Режим чересстрочной развертки не поддерживается.
- При выборе нестандартного видео формата телевизор может работать неправильно.
- Форматы 480i/p, 576i/p, 720p или 1080i недоступны в режиме ПК.
- Качество отображения текста с ПК является оптимальным в режиме XGA (1024 x 768, 60 Гц). (PS-42C6HR)
- Качество отображения текста с ПК является оптимальным в режиме WXGA (1360 x 768, 60 Гц). (PS-50C6HR)
- > Данное устройство является цифровым устройством класса В.

## Настройка изображения в режиме ПК

- С помощью кнопки SOURCE (-) выберите режим ПК.
- 1 Чтобы вывести меню на экран. нажмите кнопку **MENU** (ПП).
- 2 С помощью кнопки ▲ или ▼ выберите пункт "Установка" и нажмите кнопку ENTER ( ⊡).
- 3 С помощью кнопки ▲ или ▼ выберите ПК и нажмите кнопку ENTER ( ⊡).
- 4 Используя кнопку ▲ или ▼, выберите необходимый пункт меню, а затем нажмите кнопку ENTER ( [ ]).

<u>Доступные пункты меню:</u> Подстройка изображения, Позиция, Автоподстройка, Сброс настр.

- 5 Выполнив все настройки, нажмите кнопку ENTER ( -).
- 6 Для выхода нажмите кнопку EXIT.
- Подстройка изображения: Грубо/Точно

Цель подстройки изображения - устранить или уменьшить шумы изображения.

Если с помощью только лишь точной настройки невозможно устранить шумы, тогда выберите как можно лучшую частоту (грубая настройка) и еще раз выполните точную настройку.

Снизив уровень шумов, еще раз настройте изображение по центру экрана.

- Нажмите кнопку ▲ или ▼, чтобы выбрать пункт Грубо или Точно, а затем нажмите кнопку ENTER (⊡).
- 2 Чтобы настроить качество изображения, используйте кнопку ◀ или ►, при этом могут появляться вертикальные полосы или изображение становиться расплывчатым. Нажмите кнопку ENTER ( ⊡).

## • Позиция:

Если изображение от ПК не вписывается в экран телевизора, отрегулируйте позицию изображения на экране.

- 1 Настройте положение с помощью кнопок ▲/▼/◄/►.
- 2 Нажмите кнопку ENTER ( ).
- Автоподстройка:

Автоподстройка позволяет телевизору автоматически настроить изображение на экране на видеосигнал, подаваемый от ПК. При этом выполняется автоматическая настройка параметров грубой и точной настройки, а также положения изображения.

Сброс настр.:

Можно заменить все параметры изображения стандартными значениями.

Эти настройки можно выбрать с помощью кнопки PC на пульте дистанционного управления.

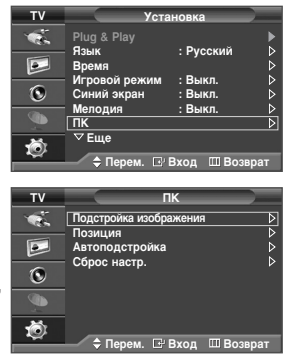

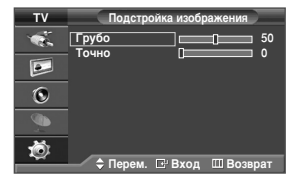

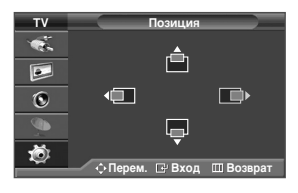

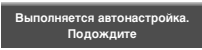

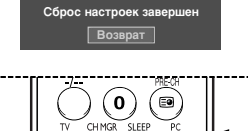

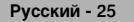

## Функции телетекста (в зависимости от модели)

Большинство телевизионных станций предлагают для просмотра текстовую информацию через услугу телетекста. Главная страница телетекста предоставляет информацию о правилах пользования услугой. Кроме того, с помощью пульта ДУ можно выбрать различные параметры, которые соответствуют Вашим требованиям.

Для правильного отображения информации телетекста необходимо, чтобы принимаемый сигнал был стабильным. В противном случае, информация может отсутствовать или могут не отображаться некоторые страницы.

## (телетекст вкл./смеш.)

Используется для активации режима телетекста после выбора канала, который предлагает услугу телетекста. Нажмите кнопку еще несколько раз, чтобы наложить телетекст на изображение на телеэкране.

## ідополнительная страница)

Используется для отображения доступной дополнительной страницы.

## 🚯 🗐 (размер)

Нажмите, чтобы увеличить шрифт в верхней половине экрана в два раза. Для нижней половины экрана нажмите кнопку еще раз. Чтобы вернуться к обычному экрану, нажмите кнопку еще раз.

#### (сохранить)

Используется для сохранения страниц телетекста.

#### 🚯 🖽 (удержать)

Используется для удержания на экране текущей дополнительной страницы; если выбранная страница связана с несколькими дополнительными страницами, они будут отображаться одна за другой. Чтобы возобновить прокрутку страниц, нажмите кнопку еще раз.

## (следующая страница)

Используется для отображения следующей страницы телетекста.

## 🕖 🗐 (режим)

Нажмите, чтобы выбрать режим телетекста (LIST (СПИСОК)/FLOF). Если нажать кнопку в режиме LIST (СПИСОК), состоится переход в режим сохранения в список. В режиме сохранения LIST (Список) можно сохранить страницу телетекста в список, используя кнопку 🔄 (сохранить).

## Передыдущая страница)

Используется для отображения предыдущей страницы телетекста.

## (содержание)

Используется для отображения главной страницы (содержания) в любой момент во время просмотра телетекста.

## 🚺 🖃 (показать)

Используется для отображения скрытого текста (например, ответы на вопросы викторины). Чтобы вернуться к обычному экрану, нажмите кнопку еще раз.

## • Цветные кнопки (красная/зеленая/желтая/синяя)

Если телевизионная компания поддерживает использование системы FASTEXT, различные тематические разделы, которые отображаются на странице телетекста, будут иметь свой кодовый цвет, и их можно выбрать нажатием цветных кнопок. Нажмите одну из соответствующих кнопок. Отображается соответствующая страница, где другим цветом выделена информация, которую тоже можно выбрать аналогичным образом. Для отображения предыдущей или следующей страницы нажмите соответствующую цветную кнопку.

#### 🕑 🖾 (отменить)

Используется для показа телевизионной передачи во время поиска страницы.

#### 🚯 🗆 (выход)

Выход из экрана телетекста (в зависимости от модели)

Можно изменить страницы телетекста с помощью кнопок с цифрами на пульте ДУ.

продолжение...

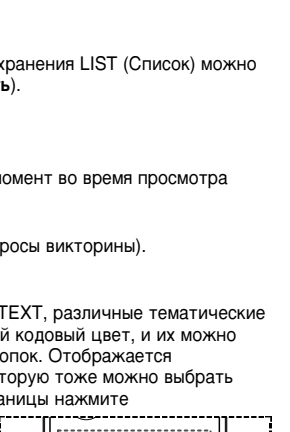

(DVD) (STB)

CABLE (VCR)

•

G

Ø

6

A

മ

ጠ

O

6

Ô

(TV

DOWNED

ர

1) (2) (3)

4) (5) (6)

REW

Ð

Ē

ഭ

0

A

• \*\*

8) (9

റെ ര

ENTER

(B) (B)

mõni

Oset

BBA

SI FF

**)** (=)

(PP)

a

Ξr

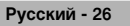

## Функции телетекста (в зависимости от модели)

| Часть    | Содержимое                                         |   |
|----------|----------------------------------------------------|---|
| А        | Номер выбранной страницы.                          |   |
| В        | Название канала вещания.                           |   |
| С        | Номер текущей страницы или результаты поиска.      |   |
| D        | Дата и время.                                      |   |
| E        | Текст.                                             |   |
| F        | Информация о состоянии.                            | E |
|          | Информация FASTEXT.                                |   |
| > Информ | ация телетекста часто распределяется на несколько  | F |
| страниц  | , которые отображаются в последовательном порядке. |   |
| Доступ   | к этим страницам обеспечивается:                   |   |
| 🔶 ввод   | ом номера страницы;                                |   |
| 🔶 выбо   | ром названия страницы из списка;                   |   |
|          |                                                    | ł |

> Нажмите кнопку TV, чтобы выйти из режима телетекста.

## Как закрепить кронштейн для монтажа на стене

Информация в руководстве по установке может отличаться от информации в Руководстве пользователя телевизора с плазменной панелью (ПП).

Используйте руководство по установке, соответствующее вашему устройству.

#### Замечания по монтажу кронштейна

- Для установки настенного кронштейна обратитесь к специалисту.
- Samsung Electronics не несет ответственности за повреждения изделия или ущерб потребителю при установке изделия потребителем.
- Изделие предназначено для установки на бетонных стенах. При установке на отштукатуренные или деревянные поверхности изделие может держаться не надежно.
- Набор деталей и материалов, поставляемых с настенным кронштейном, может быть изменен без предварительного уведомления.

#### Комплект для монтажа на стену

• Используйте для монтажа на стену только детали и компоненты, входящие в комплект.

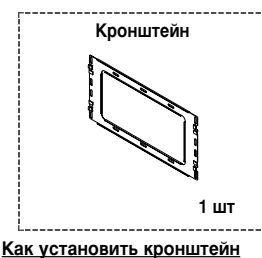

отдельно.

кронштейн.

1

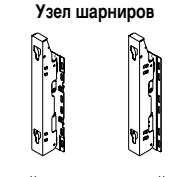

ЛЕВЫЙ: 1 шт. ПРАВЫЙ: 1 шт.

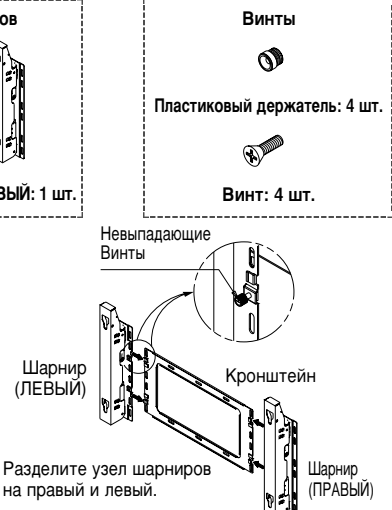

## Указания по креплению ПП к кронштейну

Внешний вид ПП может не соответствовать приведенному на иллюстрации. (Процедура сборки и установки пластикового держателя во всех случаях одинакова.)

1 Выкрутите винты на задней стенке ПП.

Монтажный кронштейн поставляется

После сборки кронштейна затяните невыпадающий винт в направлении стрелки. Надежно вкрутив винты в стену, установите

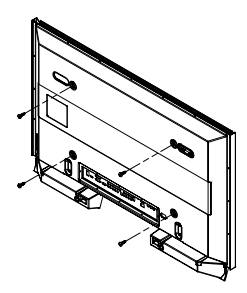

 Используя винты, соберите пластиковый держатель. (См. иллюстрацию, приведенную ниже.)

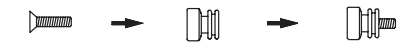

- Попросите рабочих установить кронштейн.
  - 2 После монтажа ПП на кронштейне обязательно проверьте, надежно ли закреплен пластиковый держатель справа и слева.
  - 3 При установке и настройке угла наклона будьте внимательны, чтобы не прищемить пальцы.
  - 4 Надежно закрепите кронштейн на стене, чтобы избежать травмы в случае падения ПП.

продолжение...

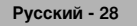

## Как закрепить кронштейн для монтажа на стене

3 Прикрутите пластиковый держатель (см. рисунок 2) винтами к задней части ПП.

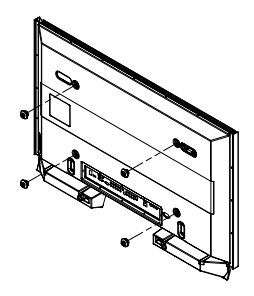

4 Удалите стопорные штифты. Прикрепите 4 пластиковых держателя, собранных в шаге (③), к задней панели ПП, вставив их в направляющие отверстия кронштейна; вставьте (④) и, зацепив, опустите (④) для закрепления ПП на кронштейне, как показано на рисунке. Закрепите ПП, вставив стопорные штифты для предотвращения ее падения с кронштейна.

Плазменная панель

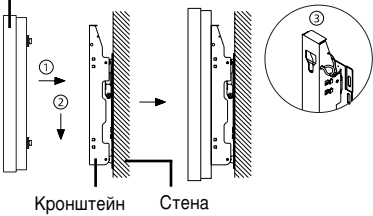

крепления на стене

#### Как отрегулировать угол наклона

Примечание: закрепите кронштейн на стене, установив его под нулевым углом 0°.

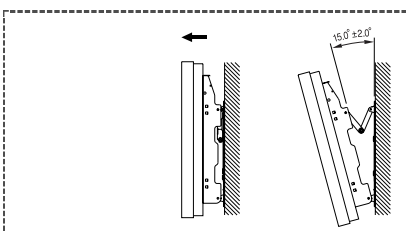

- Прикрепите ПП к кронштейну. (См. инструкции, приведенные выше.)
- Установите угол, наклонив верхний край ПП, прикрепленной к кронштейну, в направлении, указанном стрелкой. (См. рисунок справа.)
- 3 Угол наклона можно установить в диапазоне от 0° до 15°(±2°)

#### Подключение внешних устройств к плазменной панели

Для подключения к плазменной панели внешних устройств, например, DVD-проигрывателя или домашнего кинотеатра, выполните следующие действия.

1

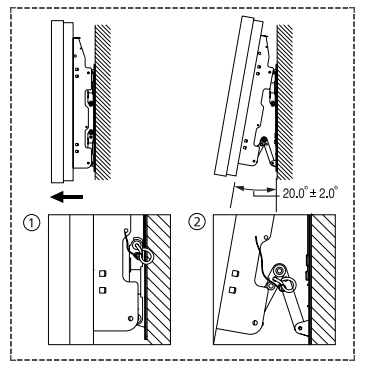

- Обязательно снимите стопорные штифты, расположенные в нижней части панели.
  - Если стопорные штифты не удалены, отрегулировать угол невозможно. Попытка отрегулировать угол, не удалив штифты, может привести к повреждению панели.
- 2 Держась за нижнюю часть ПП, вытащите вперед до упора в направлении стрелки (как показано на рисунке) для регулировки угла наклона. (0° - 20°, с шагом 2°) Вставьте стопорные штифты в передние направляющие отверстия с обеих сторон, как показано на рисунке (2).
  - Просмотр телевизора после подключения внешних устройств Удалите стопорные штифты для установки угла наклона на 0°, а затем снова закрепите стопорные штифты.
  - В целях соблюдения требований безопасности необходимо обязательно закрепить плазменную панель при помощи стопорных штифтов. Если стопорные штифты не будут установлены, панель может упасть, что может привести к серьезной травме.

Чтобы отрегулировать угол наклона плазменной панели, держите ее за середину (не держите панель за края).

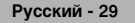

## Настройка пульта дистанционного управления

После правильного выполнения настройки пульт дистанционного управления может работать в пяти различных режимах: с телевизором, видеомагнитофоном, декодером кабельного телевидения, проигрывателем DVD и видеоприставкой. При нажатии соответствующей кнопки на пульте дистанционного управления происходит переключение между данными режимами, что позволяет осуществлять управление выбранным устройством.

Пульт дистанционного управления может быть совместим не со всеми проигрывателями DVD, видеомагнитофонами, декодерами кабельного телевидения и видеоприставками.

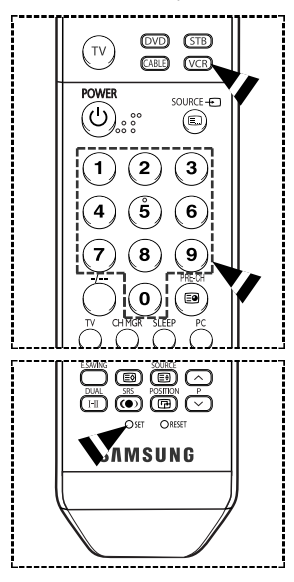

#### Настройка пульта ДУ для управления видеомагнитофоном

- 1 Выключите видеомагнитофон.
- 2 Нажмите кнопку VCR на пульте дистанционного управления телевизора.
- 3 Нажмите кнопку SET на пульте дистанционного управления телевизора.
- 4 Пользуясь кнопками с цифрами на пульте дистанционного управления, введите три цифры кода, указанного на стр. 32 данного руководства, в соответствии с маркой видеомагнитофона. Обязательно вводите три цифры кода, даже если первая цифра - "0". (Если указано несколько кодов, попытайтесь ввести первый.)
- 5 Нажмите кнопку POWER на пульте дистанционного управления. Если настройка пульта дистанционного управления выполнена правильно, видеомагнитофон должен включиться.

Если видеомагнитофон после выполнения настройки не включается, повторите шаги 2, 3 и 4, но попробуйте один из других кодов для данной марки видеомагнитофона. Если других кодов нет, попробуйте перебрать все коды для видеомагнитофона от "000" до "080".

Примечания по использованию режимов пульта дистанционного управления. Видеомагнитофон

Когда пульт дистанционного управления находится в режиме "VCR", кнопками громкости, тем не менее, можно регулировать громкость телевизора.

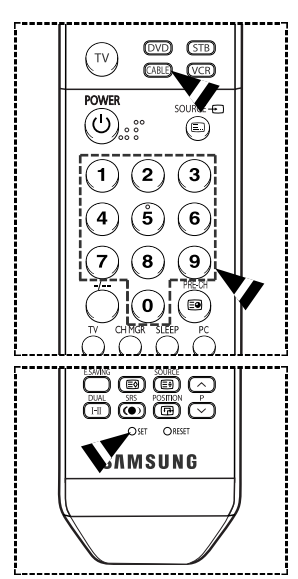

## Настройка пульта ДУ для управления декодером кабельного телевидения

- 1 Выключите декодер кабельного телевидения
- 2 Нажмите кнопку CABLE на пульте дистанционного управления телевизора.
- 3 Нажмите кнопку SET на пульте дистанционного управления телевизора.
- 4 Пользуясь кнопками с цифрами на пульте дистанционного управления, введите три цифры кода, указанного на стр. 33 данного руководства, в соответствии с маркой декодера. Обязательно вводите три цифры кода, даже если первая цифра - "0". (Если указано несколько кодов, попытайтесь ввести первый.)
- 5 Нажмите кнопку POWER на пульте дистанционного управления. Если настройка пульта дистанционного управления выполнена правильно, декодер кабельного телевидения должен включиться.

Если декодер кабельного телевидения после выполнения настройки не включается, повторите шаги 2, 3 и 4, но попробуйте один из других кодов для данной марки декодера. Если других кодов нет, попробуйте перебрать все коды для декодера кабельного телевидения от "000" до "046".

Примечания по использованию режимов пульта дистанционного управления. Декодер кабельного телевидения

Когда пульт дистанционного управления находится в режиме "CABLE", кнопками громкости, тем не менее, можно регулировать громкость телевизора.

продолжение...

## Настройка пульта дистанционного управления

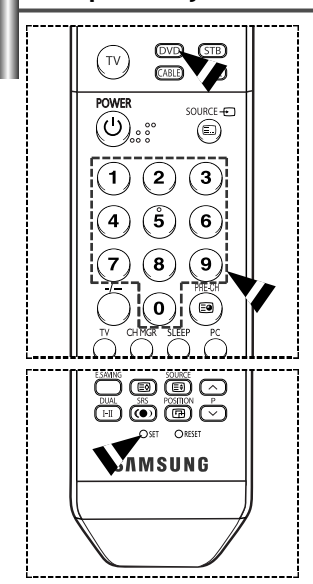

## Настройка пульта ДУ для управления проигрывателем DVD

- 1 Выключите проигрыватель DVD.
- 2 Нажмите кнопку DVD на пульте дистанционного управления телевизора.
- 3 Нажмите кнопку SET на пульте дистанционного управления телевизора.
- 4 Пользуясь кнопками с цифрами на пульте дистанционного управления, введите три цифры кода, указанного на стр. 34 данного руководства, в соответствии с маркой проигрывателя DVD. Обязательно вводите три цифры кода, даже если первая цифра - "0". (Если указано несколько кодов, попытайтесь ввести первый.)
- 5 Нажмите кнопку POWER на пульте дистанционного управления. Проигрыватель DVD должен включиться, если настройка пульта дистанционного управления выполнена правильно.

Если проигрыватель DVD после выполнения настройки не включается, повторите шаги 2, 3 и 4, но попробуйте один из других кодов для данной марки проигрывателя DVD. Если других кодов нет, попробуйте перебрать все коды для проигрывателя DVD от "000" до "141".

Примечания по использованию режимов пульта дистанционного управления. Проигрыватель DVD

Когда пульт дистанционного управления находится в режиме "DVD", кнопками громкости, тем не менее, можно регулировать громкость телевизора.

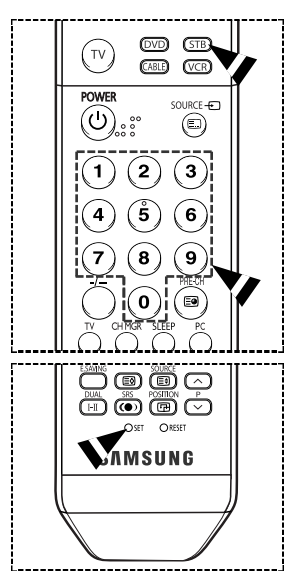

#### Настройка пульта ДУ для управления видеоприставкой

- 1 Выключите видеоприставку.
- 2 Нажмите кнопку STB на пульте дистанционного управления телевизора.
- 3 Нажмите кнопку SET на пульте дистанционного управления телевизора.
- 4 Пользуясь кнопками с цифрами на пульте дистанционного управления, введите три цифры кода, указанного на стр. 33 данного руководства, в соответствии с маркой видеоприставки. Обязательно вводите три цифры кода, даже если первая цифра - "0". (Если указано несколько кодов, попытайтесь ввести первый.)
- 5 Нажмите кнопку POWER на пульте дистанционного управления. Видеоприставка должна включиться, если настройка пульта дистанционного управления выполнена правильно.

Если видеоприставка после выполнения настройки не включается, повторите шаги 2, 3 и 4, но попробуйте один из других кодов для данной марки видеоприставки. Если других кодов нет, попробуйте перебрать все коды для видеоприставки от "000" до "074".

Примечания по использованию режимов пульта дистанционного управления. Видеоприставка

Когда пульт дистанционного управления находится в режиме "STB", кнопками громкости, тем не менее, можно регулировать громкость телевизора.

продолжение...

## Коды пульта дистанционного управления

## Видеомагнитофон

| SAMSUNG         000 001 002 003 004 005 077 078 079           ADMIRAL         020           AIWA         025           AKAI         004 027 032           AUDI DYNAMICS         007 026           BELL&HOWELL         018           BROKSONIC         022           CANDLE         002 003 006 008 015 055           CANDN         021 056           CITIZEN         002 003 006 008 015 055           COLORTYME         007           CRAIG         002 003 006 008 017 021 025 056 064 066           DAEWOO         003 010 011 012 013 014 015 016           DB         007 026           DIMENSIA         017           DYNATECH         025           ELECTROHOME         034           EMERSON         001 003 006 021 022 025 030 032 034 040 047 050           052 060 063 065 066 067 069 073           FISHER         018 024 028 029 048 051 061           FUNAI         025           GENERAL ELECTRIC         002 007 008 009 010           HARMAN KARDON         007           HITACHI         019 025 041 042 074           INSTANT REPLAY         021           JC PENNEY         002 007 018 019 021 026 037 041 054 056           JCL                                                               | Марка            | Код                                             |
|----------------------------------------------------------------------------------------------------|------------------|-------------------------------------------------|
| ADMIRAL         020           AIWA         025           AKAI         004 027 032           AUDIO DYNAMICS         007 026           BELL&HOWELL         018           BROKSONIC         022           CANDLE         002 003 006 008 015 055           CANON         021 056           CITIZEN         002 003 006 008 015 055           COLORTYME         007           CRAIG         002 002 007 008 017 021 025 056 064 066           DAEWOO         003 010 011 012 013 014 015 016           DB         007 026           DIMENSIA         017           DYNATECH         025           ELECTROHOME         034           EMERSON         001 003 006 021 022 025 030 032 034 040 047 050           052 060 063 065 066 067 069 073           FISHER         018 024 028 029 048 051 061           FUNAI         025           GENERAL ELECTRIC         002 007 018 019 021 026 037 041 054 056           JC PENNEY         002           006 007 008 018 021 026 037 041 054 056           JC PENNEY         002           UC PINNEY         002           UC PINNEY         002           JC PENNEY         002 007 018 019 021 026 037 041 054 056                                                           | SAMSUNG          | 000 001 002 003 004 005 077 078 079             |
| AIWA       025         AKAI       004 027 032         AUDIO DYNAMICS       007 026         BELL&HOWELL       018         BROKSONIC       022         CANDLE       002 003 006 008 015 055         CANON       021 056         CITIZEN       002 003 006 008 015 055         COURTYME       007         CRAIG       002 024         CURTIS MATHES       002 007 008 017 021 025 056 064 066         DAEWOO       003 010 011 012 013 014 015 016         DB       007 026         DIMENSIA       017         DYNATECH       025         ELECTROHOME       034         EMERSON       001 003 006 021 022 025 030 032 034 040 047 050         052 060 063 065 066 067 069 073         FISHER       018 024 028 029 048 051 061         FUNAI       025         GENERAL ELECTRIC       002 007 018 019 021 026 037 041 054 056         JC PENNEY       002 007 018 019 021 026 037 041 054 056         JCL       007 008 018 021 026 037         KLH       070         LIOYD       025         LOGIK       038         LXI       025         JVC       081 082 083         MAGNAVOX                                                                                                    | ADMIRAL          | 020                                             |
| AKAI         004 027 032           AUDIO DYNAMICS         007 026           BELL&HOWELL         018           BROKSONIC         022           CANDLE         002 003 006 008 015 055           CANON         021 056           CITIZEN         002 003 006 008 015 055           COURTYME         007           CRAIG         002 024           CURTIS MATHES         002 007 008 017 021 025 056 064 066           DAEWOO         003 010 011 012 013 014 015 016           DB         007 026           DIMENSIA         017           DYNATECH         025           ELECTROHOME         034           EMERSON         001 003 006 021 022 025 030 032 034 040 047 050           052 060 063 065 066 067 069 073           FISHER         018 024 028 029 048 051 061           FUNAI         025           GENERAL ELECTRIC         002 005 017 021 056           GO VIDEO         002           UG(Goldstar)         006 007 008 019 021 026 037 041 054 056           JC PENNEY         002 007 018 019 021 026 037 041 054 056           JCL         007 008 018 021 026 037           KLH         070           LIOYD         025           LOGIK                                                             | AIWA             | 025                                             |
| AUDIO DYNAMICS         007 026           BELL&HOWELL         018           BROKSONIC         022           CANDLE         002 003 006 008 015 055           CANON         021 056           CITIZEN         002 003 006 008 015 055           COLORTYME         007           CRAIG         002 024           CURTIS MATHES         002 007 008 017 021 025 056 064 066           DAEWOO         003 010 011 012 013 014 015 016           DB         007 026           DIMENSIA         017           DYNATECH         025           ELECTROHOME         034           EMERSON         001 003 006 021 022 025 030 032 034 040 047 050           052 060 063 065 066 067 069 073           FISHER         018 024 028 029 048 051 061           FUNAI         025           GENERAL ELECTRIC         002 005 017 021 056           GO VIDEO         002           LG(Goldstar)         006 007 008 019 010           HARMAN KARDON         007           HITACHI         019 025 041 042 074           INSTANT REPLAY         021           JC PENNEY         002 007 018 019 021 026 037 041 054 056           JCL         007 008 018 021 026 037           KLH                                                    | AKAI             | 004 027 032                                     |
| BELL&HOWELL         018           BROKSONIC         022           CANDLE         002 003 006 008 015 055           CANON         021 056           CITIZEN         002 003 006 008 015 055           COLORTYME         007           CRAIG         002 002 024           CURTIS MATHES         002 007 008 017 021 025 056 064 066           DAEWOO         003 010 011 012 013 014 015 016           DB         007 026           DIMENSIA         017           DYNATECH         025           ELECTROHOME         034           EMERSON         001 003 006 021 022 025 030 032 034 040 047 050           052 060 063 065 066 067 069 073           FISHER         018 024 028 029 048 051 061           FUNAI         025           GENERAL ELECTRIC         002 005 017 021 056           GO VIDEO         002           LG(Goldstar)         006 007 008 009 010           HARMAN KARDON         007           HISTANT REPLAY         021           JC PENNEY         002 007 018 019 021 026 037 041 054 056           JCL         007 008 018 021 026 037           KLH         070           LIOYD         025           LOGIK         038                                                                   | AUDIO DYNAMICS   | 007 026                                         |
| BROKSONIC         022           CANDLE         002 003 006 008 015 055           CANON         021 056           CITIZEN         002 003 006 008 015 055           COLORTYME         007           CRAIG         002 007 008 017 021 025 056 064 066           DAEWOO         003 010 011 012 013 014 015 016           DB         007 026           DIMENSIA         017           DVNATECH         025           ELECTROHOME         034           EMERSON         001 003 006 021 022 025 030 032 034 040 047 050           052 060 063 065 066 067 069 073           FISHER         018 024 028 029 048 051 061           FUNAI         025           GENERAL ELECTRIC         002 007 018 019 021 026 037 041 042 074           INSTANT REPLAY         021           JC PENNEY         002 007 018 019 021 026 037 041 054 056           JCL         007 008 018 021 026 037           KLH         070           LIOYD         025           LOGIK         038           LXI         025           JVC         081 082 083           MAGNAVOX         021 056 059           MARANTZ         007 008 018 021 026 037 062           MGA         034 <td>BELL&amp;HOWELL</td> <td>018</td>                          | BELL&HOWELL      | 018                                             |
| CANDLE         002 003 006 008 015 055           CANON         021 056           CITIZEN         002 003 006 008 015 055           COLORTYME         007           CRAIG         002 007 008 017 021 025 056 064 066           DAEWOO         003 010 011 012 013 014 015 016           DB         007 026           DIMENSIA         017           DYNATECH         025           ELECTROHOME         034           EMERSON         001 003 006 021 022 025 030 032 034 040 047 050           052 060 063 065 066 067 069 073         FISHER           FISHER         018 024 028 029 048 051 061           FUNAI         025           GENERAL ELECTRIC         002 007 018 019 021 026 037 041 054 056           JC PENNEY         002 007 018 019 021 026 037 041 054 056           JCL         007 008 018 021 026 037           KENWODD         007 008 018 021 026 037           KLH         070           LIOYD         025           LOGIK         038           LXI         025           JVC         081 082 083           MAGNAVOX         021 056 059           MARANTZ         007           O08 018 021 026 037 062           MARTA <t< td=""><td>BROKSONIC</td><td>022</td></t<>                      | BROKSONIC        | 022                                             |
| CANON         021 056           CITIZEN         002 003 006 008 015 055           COLORTYME         007           CRAIG         002 002 024           CURTIS MATHES         002 007 008 017 021 025 056 064 066           DAEWOO         003 010 011 012 013 014 015 016           DB         007 026           DIMENSIA         017           DYNATECH         025           ELECTROHOME         034           EMERSON         001 003 006 021 022 025 030 032 034 040 047 050           052 060 063 065 066 067 069 073           FISHER         018 024 028 029 048 051 061           FUNAI         025           GENERAL ELECTRIC         002 005 017 021 056           GO VIDEO         002           UG[Goldstar)         006 007 008 009 010           HARMAN KARDON         007           HITACHI         019 025 012 026 037 041 054 056           JCL         007 008 018 021 026 037           KLH         070           LIOYD         025           LOGIK         038           LXI         025           JVC         081 082 083           MAGNAVOX         021 056 059           MARATA         006           ORI                                                                                       | CANDLE           | 002 003 006 008 015 055                         |
| CITIZEN         002 003 006 008 015 055           COLORTYME         007           CRAIG         002 024           CURTIS MATHES         002 007 008 017 021 025 056 064 066           DAEWOO         003 010 011 012 013 014 015 016           DB         007 026           DIMENSIA         017           DYNATECH         025           ELECTROHOME         034           EMERSON         001 003 006 021 022 025 030 032 034 040 047 050           052 060 063 065 066 067 069 073           FISHER         018 024 028 029 048 051 061           FUNAI         025           GENERAL ELECTRIC         002 005 017 021 056           GO VIDEO         002           LG(Goldstar)         006 007 008 009 010           HARMAN KARDON         007           HITACHI         019 025 041 042 074           INSTANT REPLAY         021           JC PENNEY         002 007 018 019 021 026 037 041 054 056           JCL         007 008 018 021 026 037           KLH         070           LIOYD         025           LOGIK         038           LX1         025           JVC         081 082 083           MARANZ         007 008 018 021 026 037 0                                                             | CANON            | 021 056                                         |
| COLORTYME         007           CRAIG         002 024           CURTIS MATHES         002 007 008 017 021 025 056 064 066           DAEWOO         003 010 011 012 013 014 015 016           DB         007 026           DIMENSIA         017           DYNATECH         025           ELECTROHOME         034           EMERSON         001 003 006 021 022 025 030 032 034 040 047 050           052 060 063 065 066 067 069 073           FISHER         018 024 028 029 048 051 061           FUNAI         025           GENERAL ELECTRIC         002 005 017 021 056           GO VIDEO         002           LG(Goldstar)         006 007 008 009 010           HARMAN KARDON         007           HITACHI         019 025 041 042 074           INSTANT REPLAY         021           JC PENNEY         002 007 018 019 021 026 037 041 054 056           JCL         007 008 018 021 026 037           KLH         070           LIOGIK         038           LXI         025           JVC         081 082 083           MAGNAVOX         021 056 059           MARANTZ         007 008 018 021 026 037 062           MEMOREX         006                                                                  | CITIZEN          | 002 003 006 008 015 055                         |
| CRAIG         002 024           CURTIS MATHES         002 007 008 017 021 025 056 064 066           DAEWOO         003 010 011 012 013 014 015 016           DB         007 026           DIMENSIA         017           DYNATECH         025           ELECTROHOME         034           EMERSON         001 003 006 021 022 025 030 032 034 040 047 050           052 060 063 065 066 067 069 073           FISHER         018 024 028 029 048 051 061           FUNAI         025           GENERAL ELECTRIC         002 005 017 021 056           GO VIDEO         002           LG(Goldstar)         006 007 008 009 010           HARMAN KARDON         007           HITACHI         019 025 041 042 074           INSTANT REPLAY         021           JC PENNEY         002 007 018 019 021 026 037 041 054 056           JCL         007 008 018 021 026 037           KLH         070           LIOYD         025           LOGIK         038           LXI         025           JVC         081 082 083           MAGNAVOX         021 056 059           MARANTZ         007 008 018 021 026 037 062           MARTA         006 </td <td>COLORTYME</td> <td>007</td>                                    | COLORTYME        | 007                                             |
| CURTIS MATHES         002 007 008 017 021 025 056 064 066           DAEWOO         003 010 011 012 013 014 015 016           DB         007 026           DIMENSIA         017           DYNATECH         025           ELECTROHOME         034           EMERSON         001 003 006 021 022 025 030 032 034 040 047 050           052 060 063 065 066 067 069 073           FISHER         018 024 028 029 048 051 061           FUNAI         025           GENERAL ELECTRIC         002 005 017 021 056           GO VIDEO         002           LG(Goldstar)         006 007 008 009 010           HARMAN KARDON         007           HITACHI         019 025 041 042 074           INSTANT REPLAY         021           JC PENNEY         002 007 018 019 021 026 037 041 054 056           JCL         007 008 018 021 026 037           KENWOOD         007 008 018 021 026 037           LIOGIK         038           LXI         025           JJCC         081 082 083           MAGNAVOX         021 056 059           MARANTZ         007 008 018 021 026 037 062           MARTA         006           ORION         073 074 075 076           MEI<                                                    | CRAIG            | 002 024                                         |
| DAEWOO         003 010 011 012 013 014 015 016           DB         007 026           DIMENSIA         017           DYNATECH         025           ELECTROHOME         034           EMERSON         001 003 006 021 022 025 030 032 034 040 047 050           052 060 063 065 066 067 069 073           FISHER         018 024 028 029 048 051 061           FUNAI         025           GENERAL ELECTRIC         002 005 017 021 056           GO VIDEO         002           LG(Goldstar)         006 007 008 009 010           HARMAN KARDON         007           HITACHI         019 025 041 042 074           INSTANT REPLAY         021           JC PENNEY         002 007 018 019 021 026 037 041 054 056           JCL         007 008 018 021 026 037           KENWOOD         007 008 018 021 026 037           LIOYD         025           LOGIK         038           LXI         025           JVC         081 082 083           MAGNAVOX         021 056 059           MARANTZ         007 008 018 021 026 037 062           MARTA         006           ORION         073 074 075 076           MEI         021 <t< td=""><td>CURTIS MATHES</td><td>002 007 008 017 021 025 056 064 066</td></t<> | CURTIS MATHES    | 002 007 008 017 021 025 056 064 066             |
| DB         007 026           DIMENSIA         017           DYNATECH         025           ELECTROHOME         034           EMERSON         001 003 006 021 022 025 030 032 034 040 047 050           052 060 063 065 066 067 069 073           FISHER         018 024 028 029 048 051 061           FUNAI         025           GENERAL ELECTRIC         002 005 017 021 056           GO VIDEO         002           LG(Goldstar)         006 007 008 009 010           HARMAN KARDON         007           HITACHI         019 025 041 042 074           INSTANT REPLAY         021           JC PENNEY         002 007 018 019 021 026 037 041 054 056           JCL         007 008 018 021 026 037           KENWOOD         007 008 018 021 026 037           LIOYD         025           LOGIK         038           LXI         025           JVC         081 082 083           MAGNAVOX         021 056 059           MARANTZ         007 008 018 021 026 037 062           MARTA         006           ORION         073 074 075 076           MEI         021           MEMOREX         006 021 024 025                                                                                                  | DAEW00           | 003 010 011 012 013 014 015 016                 |
| DIMENSIA         017           DYNATECH         025           ELECTROHOME         034           EMERSON         001 003 006 021 022 025 030 032 034 040 047 050           052 060 063 065 066 067 069 073           FISHER         018 024 028 029 048 051 061           FUNAI         025           GENERAL ELECTRIC         002 005 017 021 056           GO VIDEO         002           LG(Goldstar)         006 007 008 009 010           HARMAN KARDON         007           HITACHI         019 025 041 042 074           INSTANT REPLAY         021           JC PENNEY         002 007 018 019 021 026 037 041 054 056           JCL         007 008 018 021 026 037           KENWOOD         007 008 018 021 026 037           KLH         070           LIOYD         025           LOGIK         038           LXI         025           JVC         081 082 083           MAGNAVOX         021 056 059           MARANTZ         007 008 018 021 026 037 062           MARTA         006           ORION         073 074 075 076           MEI         021           MEMOREX         006 021 024 025           MGA                                                                                       | DB               | 007 026                                         |
| DYNATECH         025           ELECTROHOME         034           EMERSON         001 003 006 021 022 025 030 032 034 040 047 050           052 060 063 065 066 067 069 073           FISHER         018 024 028 029 048 051 061           FUNAI         025           GENERAL ELECTRIC         002 005 017 021 056           GO VIDEO         002           LG(Goldstar)         006 007 008 009 010           HARMAN KARDON         007           HITACHI         019 025 041 042 074           INSTANT REPLAY         021           JC PENNEY         002 007 018 019 021 026 037 041 054 056           JCL         007 008 018 021 026 037           KENWOOD         007 008 018 021 026 037           KLH         070           LIOYD         025           LOGIK         038           LXI         025           JVC         081 082 083           MAGNAVOX         021 056 059           MARANTZ         007 008 018 021 026 037 062           MARTA         006           ORION         073 074 075 076           MEI         021           MEMOREX         006 021 024 025           MGA         034           MIDLAND<                                                                                       | DIMENSIA         | 017                                             |
| ELECTROHOME         034           EMERSON         001 003 006 021 022 025 030 032 034 040 047 050           052 060 063 065 066 067 069 073           FISHER         018 024 028 029 048 051 061           FUNAI         025           GENERAL ELECTRIC         002 005 017 021 056           GO VIDEO         002           LG(Goldstar)         006 007 008 009 010           HARMAN KARDON         007           HITACHI         019 025 041 042 074           INSTANT REPLAY         021           JC PENNEY         002 007 018 019 021 026 037 041 054 056           JCL         007 008 018 021 026 037           KENWOOD         007 008 018 021 026 037           KLH         070           LIOYD         025           LOGIK         038           LXI         025           JVC         081 082 083           MAGNAVOX         021 056 059           MARANTZ         007 008 018 021 026 037 062           MARTA         006           ORION         073 074 075 076           MEI         021           MEMOREX         006 021 024 025           MGA         034           MIDLAND         005           MINOLTA </td <td>DYNATECH</td> <td>025</td>                                                     | DYNATECH         | 025                                             |
| EMERSON         001 003 006 021 022 025 030 032 034 040 047 050           052 060 063 065 066 067 069 073           FISHER         018 024 028 029 048 051 061           FUNAI         025           GENERAL ELECTRIC         002 005 017 021 056           GO VIDEO         002           LG(Goldstar)         006 007 008 009 010           HARMAN KARDON         007           HITACHI         019 025 041 042 074           INSTANT REPLAY         021           JC PENNEY         002 007 018 019 021 026 037 041 054 056           JCL         007 008 018 021 026 037           KENWOOD         007 008 018 021 026 037           KLH         070           LIOYD         025           LOGIK         038           LXI         025           JVC         081 082 083           MAGNAVOX         021 056 059           MARANTZ         007 008 018 021 026 037 062           MARTA         006           OR10N         073 074 075 076           MEI         021           MEMOREX         006 021 024 025           MGA         034           MIDLAND         005                                                                                                    | ELECTROHOME      | 034                                             |
| 052 060 063 065 066 067 069 073           FISHER         018 024 028 029 048 051 061           FUNAI         025           GENERAL ELECTRIC         002 005 017 021 056           GO VIDEO         002           LG(Goldstar)         006 007 008 009 010           HARMAN KARDON         007           HITACHI         019 025 041 042 074           INSTANT REPLAY         021           JC PENNEY         002 007 018 019 021 026 037 041 054 056           JCL         007 008 018 021 026 037           KENWOOD         007 008 018 021 026 037           KLH         070           LIOYD         025           LOGIK         038           LXI         025           JVC         081 082 083           MAGNAVOX         021 056 059           MARANTZ         007 008 018 021 026 037 062           MARTA         006           ORION         073 074 075 076           MEI         021           MEMOREX         006 021 024 025           MGA         034           MIDLAND         005                                                                                                    | EMERSON          | 001 003 006 021 022 025 030 032 034 040 047 050 |
| FISHER         018 024 028 029 048 051 061           FUNAI         025           GENERAL ELECTRIC         002 005 017 021 056           GO VIDEO         002           LG[Goldstar)         006 007 008 009 010           HARMAN KARDON         007           HITACHI         019 025 041 042 074           INSTANT REPLAY         021           JC PENNEY         002 007 018 019 021 026 037 041 054 056           JCL         007 008 018 021 026 037           KENWOOD         007 008 018 021 026 037           LIOYD         025           LOGIK         038           LXI         025           JVC         081 082 083           MAGNAVOX         021 056 059           MARANTZ         007 008 018 021 026 037 062           MARTA         006           ORION         073 074 075 076           MEI         021           MEMOREX         006 021 024 025           MGA         034           MIDLAND         005           MINOLTA         019 041 075                                                                                                    |                  | 052 060 063 065 066 067 069 073                 |
| FUNAI         025           GENERAL ELECTRIC         002 005 017 021 056           GO VIDEO         002           LG(Goldstar)         006 007 008 009 010           HARMAN KARDON         007           HITACHI         019 025 041 042 074           INSTANT REPLAY         021           JC PENNEY         002 007 018 019 021 026 037 041 054 056           JCL         007 008 018 021 026 037           KENWOOD         007 008 018 021 026 037           LIOYD         025           LOGIK         038           LXI         025           JVC         081 082 083           MAGNAVOX         021 056 059           MARANTZ         007 008 018 021 026 037 062           MARTA         006           KONIA         036           ORION         073 074 075 076           MEI         021           MAGNREX         006 021 024 025           MGA         034           MIDLAND         005           MINOLTA         019 041 075                                                                                                    | FISHER           | 018 024 028 029 048 051 061                     |
| GENERAL ELECTRIC         002 005 017 021 056           GO VIDEO         002           LG(Goldstar)         006 007 008 009 010           HARMAN KARDON         007           HITACHI         019 025 041 042 074           INSTANT REPLAY         021           JC PENNEY         002 007 018 019 021 026 037 041 054 056           JCL         007 008 018 021 026 037           KENWOOD         007 008 018 026 037           KLH         070           LIOYD         025           LOGIK         038           LX1         025           JVC         081 082 083           MAGNAVOX         021 056 059           MARANTZ         007 008 018 021 026 037 062           MARTA         006           KONIA         036           ORION         073 074 075 076           MEI         021           MEMOREX         006 021 024 025           MGA         034           MIDLAND         005           MINOLTA         019 041 075                                                                                                    | FUNAI            | 025                                             |
| GO VIDEO         002           LG(Goldstar)         006 007 008 009 010           HARMAN KARDON         007           HITACHI         019 025 041 042 074           INSTANT REPLAY         021           JC PENNEY         002 007 018 019 021 026 037 041 054 056           JCL         007 008 018 021 026 037           KENWOOD         007 008 018 021 026 037           KLH         070           LIOYD         025           LOGIK         038           LXI         025           JVC         081 082 083           MAGNAVOX         021 056 059           MARANTZ         007 008 018 021 026 037 062           MARTA         006           KONIA         036           ORION         073 074 075 076           MEI         021           MEMOREX         006 021 024 025           MGA         034           MIDLAND         005           MINOLTA         019 041 075                                                                                                    | GENERAL ELECTRIC | 002 005 017 021 056                             |
| LG(Goldstar)         006 007 008 009 010           HARMAN KARDON         007           HITACHI         019 025 041 042 074           INSTANT REPLAY         021           JC PENNEY         002 007 018 019 021 026 037 041 054 056           JCL         007 008 018 021 026 037           KENWOOD         007 008 018 026 037           KLH         070           LIOYD         025           LOGIK         038           LXI         025           JVC         081 082 083           MAGNAVOX         021 056 059           MARANTZ         007 008 018 021 026 037 062           MARTA         006           CRION         073 074 075 076           MEI         021           MEMOREX         006 021 024 025           MGA         034           MIDLAND         005           MINOLTA         019 041 075                                                                                                    | GO VIDEO         | 002                                             |
| HARMAN KARDON         007           HITACHI         019 025 041 042 074           INSTANT REPLAY         021           JC PENNEY         002 007 018 019 021 026 037 041 054 056           JCL         007 008 018 021 026 037           KENWOOD         007 008 018 026 037           KLH         070           LIOYD         025           LOGIK         038           LXI         025           JVC         081 082 083           MAGNAVOX         021 056 059           MARANTZ         007 008 018 021 026 037 062           MARTA         006           KONIA         036           ORION         073 074 075 076           MEI         021           MEMOREX         006 021 024 025           MGA         034           MIDLAND         005           MINOLTA         019 041 075                                                                                                    | LG(Goldstar)     | 006 007 008 009 010                             |
| HITACHI         019 025 041 042 074           INSTANT REPLAY         021           JC PENNEY         002 007 018 019 021 026 037 041 054 056           JCL         007 008 018 021 026 037           KENWOOD         007 008 018 026 037           KLH         070           LIOYD         025           LOGIK         038           JVC         081 082 083           MAGNAVOX         021 056 059           MARANTZ         007 008 018 021 026 037 062           MARTA         006           KONIA         036           ORION         073 074 075 076           MEI         021           MEMOREX         006 021 024 025           MGA         034           MIDLAND         005           MINOLTA         019 041 075                                                                                                    | HARMAN KARDON    | 007                                             |
| INSTANT REPLAY         021           JC PENNEY         002 007 018 019 021 026 037 041 054 056           JCL         007 008 018 021 026 037           KENWOOD         007 008 018 026 037           KLH         070           LIOYD         025           LOGIK         038           JVC         081 082 083           MAGNAVOX         021 056 059           MARANTZ         007 008 018 021 026 037 062           MARTA         006           CORION         073 074 075 076           MEI         021           MEMOREX         006 021 024 025           MGA         034           MIDLAND         005           MINOLTA         019 041 075                                                                                                    | HITACHI          | 019 025 041 042 074                             |
| JC PENNEY         002 007 018 019 021 026 037 041 054 056           JCL         007 008 018 021 026 037           KENWOOD         007 008 018 026 037           KLH         070           LIOYD         025           LOGIK         038           JVC         081 082 083           MAGNAVOX         021 056 059           MARANTZ         007 008 018 021 026 037 062           MARTA         006           CRION         073 074 075 076           MEI         021           MEMOREX         006 021 024 025           MGA         034           MIDLAND         005           MINOLTA         019 041 075                                                                                                    | INSTANT REPLAY   | 021                                             |
| JCL         007 008 018 021 026 037           KENWOOD         007 008 018 026 037           KLH         070           LIOYD         025           LOGIK         038           LXI         025           JVC         081 082 083           MAGNAVOX         021 056 059           MARANTZ         007 008 018 021 026 037 062           MARTA         006           CORION         073 074 075 076           MEI         021           MEMOREX         006 021 024 025           MGA         034           MIDLAND         005           MINOLTA         019 041 075                                                                                                    | JC PENNEY        | 002 007 018 019 021 026 037 041 054 056         |
| KENWOOD         007 008 018 026 037           KLH         070           LIOYD         025           LOGIK         038           LXI         025           JVC         081 082 083           MAGNAVOX         021 056 059           MARANTZ         007 008 018 021 026 037 062           MARTA         006           CORION         073 074 075 076           MEI         021           MEMOREX         006 021 024 025           MGA         034           MIDLAND         005           MINOLTA         019 041 075                                                                                                    | JCL              | 007 008 018 021 026 037                         |
| KLH         070           LIOYD         025           LOGIK         038           LXI         025           JVC         081 082 083           MAGNAVOX         021 056 059           MARANTZ         007 008 018 021 026 037 062           MARTA         006           CORION         073 074 075 076           MEI         021           MEMOREX         006 021 024 025           MGA         034           MIDLAND         005           MINOLTA         019 041 075                                                                                                    | KENWOOD          | 007 008 018 026 037                             |
| LIOYD         025           LOGIK         038           LXI         025           JVC         081 082 083           MAGNAVOX         021 056 059           MARANTZ         007 008 018 021 026 037 062           MARTA         006           KONIA         036           ORION         073 074 075 076           MEI         021           MGMREX         006 021 024 025           MGA         034           MIDLAND         005           MINOLTA         019 041 075                                                                                                    | KLH              | 070                                             |
| LOGIK         038           LXI         025           JVC         081 082 083           MAGNAV0X         021 056 059           MARANTZ         007 008 018 021 026 037 062           MARTA         006           KONIA         036           ORION         073 074 075 076           MEI         021           MGNREX         006 021 024 025           MGA         034           MIDLAND         005           MINOLTA         019 041 075                                                                                                    | LIOYD            | 025                                             |
| LXI         025           JVC         081 082 083           MAGNAV0X         021 056 059           MARANTZ         007 008 018 021 026 037 062           MARTA         006           KONIA         036           ORION         073 074 075 076           MEI         021           MGNREX         006 021 024 025           MGA         034           MIDLAND         005           MINOLTA         019 041 075                                                                                                    | LOGIK            | 038                                             |
| JVC         081 082 083           MAGNAVOX         021 056 059           MARANTZ         007 008 018 021 026 037 062           MARTA         006           KONIA         036           ORION         073 074 075 076           MEI         021           MEMOREX         006 021 024 025           MGA         034           MIDLAND         005           MINOLTA         019 041 075                                                                                                    | LXI              | 025                                             |
| MAGNAVOX         021 056 059           MARANTZ         007 008 018 021 026 037 062           MARTA         006           KONIA         036           ORION         073 074 075 076           MEI         021           MEMOREX         006 021 024 025           MGA         034           MIDLAND         005           MINOLTA         019 041 075                                                                                                    | JVC              | 081 082 083                                     |
| MARANTZ         007 008 018 021 026 037 062           MARTA         006           KONIA         036           ORION         073 074 075 076           MEI         021           MEMOREX         006 021 024 025           MGA         034           MIDLAND         005           MINOLTA         019 041 075                                                                                                    | MAGNAVOX         | 021 056 059                                     |
| MARTA         006           KONIA         036           ORION         073 074 075 076           MEI         021           MEMOREX         006 021 024 025           MGA         034           MIDLAND         005           MINOLTA         019 041 075                                                                                                    | MARANTZ          | 007 008 018 021 026 037 062                     |
| KONIA         036           ORION         073 074 075 076           MEI         021           MEMOREX         006 021 024 025           MGA         034           MIDLAND         005           MINOLTA         019 041 075                                                                                                    | MARTA            | 006                                             |
| ORION         073 074 075 076           MEI         021           MEMOREX         006 021 024 025           MGA         034           MIDLAND         005           MINOLTA         019 041 075                                                                                                    | KONIA            | 036                                             |
| MEI         021           MEMOREX         006 021 024 025           MGA         034           MIDLAND         005           MINOLTA         019 041 075                                                                                                    | ORION            | 073 074 075 076                                 |
| MEMOREX         006 021 024 025           MGA         034           MIDLAND         005           MINOLTA         019 041 075                                                                                                    | MEI              | 021                                             |
| MGA         034           MIDLAND         005           MINOLTA         019 041 075                                                                                                    | MEMOREX          | 006 021 024 025                                 |
| MIDLAND         005           MINOLTA         019 041 075                                                                                                    | MGA              | 034                                             |
| MINOLTA 019 041 075                                                                                                    | MIDLAND          | 005                                             |
|                                                                                                    | MINOLTA          | 019 041 075                                     |

| Марка                 | Код                                         |
|-----------------------|---------------------------------------------|
| MITSUBISHI            | 019 034 041 046                             |
| MONTGOMERY WARD       | 020                                         |
| MTC                   | 002 025                                     |
| MULTITECH             | 002 005 025 038                             |
| NEC                   | 007 008 018 026 037 062 064                 |
| OPTIMUS               | 020                                         |
| PANASONIC             | 021 056 071 072                             |
| PENTAX                | 019 041 075                                 |
| PENTEX RESEARCH+      | 008                                         |
| PHILCO                | 021 056 059                                 |
| PHILIPS               | 021 080                                     |
| PIONEER               | 019 026 039 053                             |
| PORTLAND              | 015 049 055                                 |
| PROSCAN               | 017                                         |
| QUARTZ                | 018                                         |
| QUASAR                | 021 056                                     |
| RADIO SHACK/REALISTIC | 006 018 020 021 024 025 029 034 048 056     |
| RCA                   | 002 017 019 021 035 041 043 057 068 076     |
| SANSUI                | 026                                         |
| SANY0                 | 018 024                                     |
| SCOTT                 | 003 047 052 067                             |
| SEARS                 | 006 018 019 024 028 029 041 048 051         |
| SHARP                 | 020 034 045 015                             |
| SHIMTOM               | 027 033 038 058                             |
| SIGNATURE             | 025                                         |
| SONY                  | 027 033 044                                 |
| SYLVANIA              | 021 025 056 059                             |
| SYMPHONIC             | 025                                         |
| TANDY                 | 018 025                                     |
| TASHIKA               | 006                                         |
| TATUNG                | 037                                         |
| TEAC                  | 025 037 068                                 |
| TECHNICS              | 021                                         |
| TEKNIKA               | 006 021 025 031                             |
| ТМК                   | 066                                         |
| TOSHIBA               | 003 019 029 051 052                         |
| TOTEVISION            | 002 006                                     |
| UNITECH               | 002                                         |
| VECTOR RESEARCH       | 007 026                                     |
| VICTOR                | 026                                         |
| VIDEO CONCEPTS        | 007 026                                     |
| VIDEOSONIC            | 002                                         |
| WARDS                 | 002 003 006 019 020 021 024 025 034 038 041 |
| YAMAHA                | 007 008 018 026 037                         |
| ZENITH                | 023 027 033                                 |
|                       |                                             |

продолжение...

# Настройка пульта дистанционного управления Декодер кабельного телевидения

| Марка     | Код                             |
|-----------|---------------------------------|
| SAMSUNG   | 000 001 002 003 004 005 006 007 |
| GI        | 041                             |
| HAMLIN    | 003 024 031                     |
| HITACHI   | 025 030                         |
| JERROLD   | 038 039                         |
| MACOM     | 025 030                         |
| MAGNAVOX  | 019 023 028                     |
| OAK       | 026                             |
| PANASONIC | 003 022 027 037 044             |
| PHILIPS   | 019 021 023 028                 |
| PIONEER   | 004 018 020 044                 |
| RCA       | 014 022 040                     |
| REGAL     | 003                             |

| Марка            | Код                 |
|------------------|---------------------|
| REGENCY          | 015 023             |
| SA               | 042 043             |
| SCIENTIFIC ATLAN | 042 043             |
| SPRUCER          | 022                 |
| STARGATE 2000    | 036                 |
| SYLVANIA         | 016                 |
| TEXSCAN          | 016                 |
| TOCOM            | 032                 |
| UNIVERSAL        | 033 034             |
| VIEWSTAR         | 019 021 023 028     |
| WARNER AMEX      | 046                 |
| ZENITH           | 017 029 035 037 045 |
|                  |                     |

## ВИДЕОПРИСТАВКА SAMSUNG

| Продукт                          | Код     |
|----------------------------------|---------|
| Ground wave STB                  | 001 002 |
| Satellite STB                    | 003     |
| CABLE STB                        | 004     |
| STB DVD COMBO                    | 008     |
| Satellite STB HDD COMBO Standard | 009     |

| Продукт                            | Код |
|------------------------------------|-----|
| Satellite STB HDD COMBO Premium    | 010 |
| CABLE STB HDD COMBO Standard       | 011 |
| CABLE STB HDD COMBO Premium        | 012 |
| Ground wave STB HDD COMBO Standard | 013 |
| Ground wave STB HDD COMBO Premium  | 014 |
|                                    |     |

## ВИДЕОПРИСТАВКА

| Марка               | Код                                             |
|---------------------|-------------------------------------------------|
| ALPHASTAR           | 023                                             |
| ANAM                | 043                                             |
| CHANNEL MASTER      | 018 034                                         |
| CROSSDIGITAL        | 019                                             |
| CHAPARRAL           | 035                                             |
| DIRECT TV           | 015 016 017 019 022 045 060 061 062 065 066 067 |
| B.151/00            | 068                                             |
| DAEW00              | 074                                             |
| DISH NETWORK SYSTEM | 069 070                                         |
| DISHPRO             | 069                                             |
| DRAKE               | 018 024 032                                     |
| DX ANTENNA          | 027                                             |
| ECHOSTAR            | 025 069 070 071                                 |
| EXPRESSVU           | 069                                             |
| GOI                 | 069                                             |
| GE                  | 065                                             |
| GENERAL INSTRUMENT  | 046 047 048 063 064                             |
| HTS                 | 069                                             |
| HOME CABLE          | 056                                             |
| HITACHI             | 022                                             |
| HUGHES NETWORK      | 015 017                                         |
| IQ                  | 020                                             |
| IQ PRISM            | 020                                             |
| JANEIL              | 059                                             |
| JERROID             | 063                                             |
| JVC                 | 069 070                                         |

| Марка        | Код                                             |
|--------------|-------------------------------------------------|
| LG(Goldstar) | 044 073                                         |
| MAGNAVOX     | 016 021 036 038 039 040 041 042                 |
| MEMOREX      | 016                                             |
| MOTOROLA     | 064                                             |
| MACOM        | 018                                             |
| MITSUBISHI   | 015                                             |
| NEXT LEVEL   | 047 048 064                                     |
| PHILIPS      | 015 016 017 021 033 036 038 039 040 041 042 067 |
| PRIMESTAR    | 046 049 050 063                                 |
| PANASONIC    | 058 059 061 062                                 |
| PAYSAT       | 016                                             |
| PROSCAN      | 065 066                                         |
| RCA          | 051 052 053 065 066                             |
| RADIOSHACK   | 064                                             |
| REALISTIC    | 057                                             |
| STS          | 020 027                                         |
| STAR TRAK    | 026                                             |
| SKY          | 031                                             |
| SKY LIFE     | 005 006 007                                     |
| SHACK        | 064                                             |
| STAR CHOICE  | 064                                             |
| SONY         | 054 060                                         |
| TOSHIBA      | 015 017 028 029 030 072                         |
| ULTIMATE TV  | 060 066                                         |
| UNIDEN       | 016 021 037 055 056 057                         |
| ZENITH       | 024 031 068                                     |

продолжение...

## ПРОИГРЫВАТЕЛЬ DVD SAMSUNG

| Продукт    | Код                 |
|------------|---------------------|
| DVD        | 000 001 002         |
| DVDR       | 003 004             |
| BD Record  | 005 006             |
| VCR COMBO  | 007 008 009 010 011 |
| VCR Record | 012                 |
| DHR COMBO  | 013                 |

| Продукт                | Код         |
|------------------------|-------------|
| Home Theater VCR COMBO | 014 015 016 |
| HDD Record COMBO       | 017         |
| TWIN TRAY COMBO        | 018         |
| STB DVD COMBO          | 019         |
| DVD Receiver           | 020         |
| AV Receiver            | 021         |
|                        |             |

## Проигрыватель DVD

| Марка            | Код                                 |
|------------------|-------------------------------------|
| ANAM             | 030                                 |
| AUDIOVOX         | 075                                 |
| AUDIOLOGIC       | 085                                 |
| ANABA            | 072                                 |
| APEX DIGITAL     | 070 071 074 086 083 084 088 111 112 |
| AIWA             | 114                                 |
| BROKSONIC        | 062                                 |
| BLAUPUNKT        | 074                                 |
| B&K              | 122 123                             |
| CURTIS MATHES    | 027                                 |
| CYBER HOME       | 065 077 078 079 082                 |
| CLARION          | 080 125                             |
| CIRRUS           | 081                                 |
| CINEVISION       | 095                                 |
| DAEW00           | 066                                 |
| DENON            | 146                                 |
| FARENHEIT        | 067 068                             |
| FISHER           | 090                                 |
| GPX              | 060                                 |
| GO VIDEO         | 061 089 133 135                     |
| GE               | 069 074                             |
| GREENHILL        | 074                                 |
| HITACHI          | 064 113                             |
| HITEKER          | 071                                 |
| HOYO             | 073                                 |
| HARMAN / KARDON  | 091 110                             |
| IRT              | 089                                 |
| INTEGRA          | 092                                 |
| JBL              | 091                                 |
| JVC              | 022 033 115 116                     |
| JATON            | 073                                 |
| KENWOOD          | 051 108 109                         |
| KISS             | 073                                 |
| KONKA            | 059 100 106 107                     |
| KLH              | 074 075                             |
| LG(Goldstar)     | 025 031                             |
| LOEWE            | 057                                 |
| LASONIC          | 058                                 |
| MOBILE AUTHORITY | 054                                 |
| MEMOREX          | 055                                 |
| MALATA           | 056                                 |
| MAGNAVOX         | 076 093                             |
| MINTEK           | 074 094                             |
| MONYKA           | 073                                 |

| Марка                 | Код                             |
|-----------------------|---------------------------------|
| NORCENT               | 048 049 050                     |
| NEXT BASE             | 052                             |
| NEC                   | 053                             |
| NANTAUS               | 144                             |
| NESA                  | 074                             |
| OPTOMEDIA ELECTRONICS | 105                             |
| OPTIVIEW              | 072                             |
| ONKYO                 | 076 092 119                     |
| PHILCO                | 044 045                         |
| PRINCETON             | 046 047                         |
| PROSCAN               | 023                             |
| PANASONIC             | 024 034 124 134 136 137 138     |
| PHILIPS               | 036 076                         |
| ROTEL                 | 117 118                         |
| RIO                   | 120                             |
| RCA                   | 023 035 074 075 131 132         |
| RAITE                 | 073                             |
| ROWA                  | 038                             |
| SAMPO                 | 104                             |
| SONY                  | 026 029 126 127 128 129 130 141 |
| SHERWOOD              | 039 041                         |
| SVA                   | 042                             |
| SYLVANIA              | 043 093                         |
| SHARP                 | 140                             |
| SANSUI                | 062                             |
| SANYO                 | 062                             |
| SHINSONIC             | 094                             |
| SANYO                 | 090                             |
| THOMSON               | 145                             |
| TOSHIBA               | 028 062 076                     |
| TECHNICS              | 139                             |
| TVIEW                 | 072                             |
| ТОКАІ                 | 073                             |
| TEAC                  | 096                             |
| TECHWOOD              | 097                             |
| TREDEX                | 098 099 101                     |
| URBAN CONCEPTS        | 076                             |
| VENTURER              | 075                             |
| VOCOPRO               | 102                             |
| YAMAHA                | 032 063                         |
| YAMAKAWA              | 040 073                         |
| XWAVE                 | 103                             |
| ZENITH                | 076 121                         |
|                       |                                 |

## Устранение неисправностей

Перед тем, как обратиться в центр сервисного обслуживания компании Samsung, выполните следующие несложные проверки. Если проблему не удается решить с помощью приведенных ниже инструкций, запишите название модели и ее серийный номер, а затем обратитесь к местному торговому представителю.

#### Нет звука или изображения

- Проверьте, подключен ли кабель питания к розетке сети переменного тока.
- ◆ Проверьте, нажата ли кнопка ((Питание Вкл./Выкл.) на передней панели или кнопка POWER (()) на пульте дистанционного управления.
- Проверьте установленные уровни контрастности и яркости изображения.
- Проверьте уровень громкости.
- Проверьте, не включена ли функция Отключение звука.

#### Изображение нормальное, но звук отсутствует

- Проверьте уровень громкости.
- Проверьте, не была ли нажата кнопка выключения звука MUTE на пульте ДУ.

#### Изображение отсутствует или изображение черно-белое

- Настроите параметры цвета.
- Проверьте правильность выбора системы вещания.

#### Помехи в изображении и звучании

- Попробуйте выяснить, какое электрическое устройство влияет на работу изделия, и отодвиньте его немного дальше.
- Подключите телевизор к другой сетевой розетке.

#### Расплывчатое изображение или изображение с помехами типа "снег", искаженный звук

- Проверьте направление, расположение и соединение антенны.
- Такие помехи часто возникают при использовании комнатной антенны.

## Неправильная работа пульта ДУ

- Замените батареи в пульте ДУ.
- Очистите окно прохождения сигнала пульта ДУ (верхний край пульта).
- Проверьте, правильно ли установлены полюсы "+" и "-" батарей.
- Проверьте, не разряжены ли батареи.

#### Экран остается черным, а индикатор питания мигает

- Проверьте на компьютере: Питание, Сигнальный кабель.
- В телевизоре включен режим энергосбережения.
- Переместите мышь или нажмите любую клавишу на клавиатуре.
- Проверьте на подключенном оборудовании (декодере, DVD-проигрывателе, и т.д.): Питание, Сигнальные кабели.
- В телевизоре включен режим энергосбережения.
- Нажмите на пульте ДУ или на панели управления кнопку Source (Источник).
- Выключите и снова включите телевизор.

## Технические характеристики

Описания и характеристики, приведенные в данной брошюре, предназначены только для информационных целей и могут быть изменены без предварительного уведомления.

| Название модели                                                                                                    | PS-42C6HR                                                                                                    | PS-50C6HR                                  |  |
|----------------------------------------------------------------------------------------------------|----------------------------------------------------------------------------------------------------|--------------------------------------------|--|
| Размер экрана (диагональ)                                                                                                    | 42 дюймов                                                                                                    | 50 дюймов                                  |  |
| Разрешение экрана ПК                                                                                                    | 1024 x 768 при частоте 60 Гц                                                                                                    |                                            |  |
| Звук (вывод)                                                                                                    | 10 Вт + 10 Вт                                                                                                    |                                            |  |
| <b>Размеры (ШхВхГ)</b><br>Корпус<br>с подставкой                                                                                        | 1055 x 713 x 100 мм<br>1055 x 757 x 340 мм                                                                                                    | 1227 x 803 x 100 мм<br>1227 x 845 x 341 мм |  |
| <b>Вес</b><br>Корпус<br>с подставкой                                                                                                    | 34 кг<br>40 кг                                                                                                    | 43 кг<br>49 кг                             |  |
| Условия окружающей среды<br>Рабочая температура<br>Относительная влажность при работе<br>Температура хранения<br>Влажность при хранении | от 10 °C до 40 °C (от 50 °F до 104 °F)<br>10 % - 80 %, без конденсации<br>от -20 °C до 45 °C (от -4 °F до 113 °F)<br>5 % - 95 %, без конденсации |                                            |  |

Данное устройство является цифровым устройством класса В.

• Конструкция и характеристики устройства могут изменяться без предварительного уведомления.

• Характеристики источника питания и потребляемой мощности указаны на устройстве.

• Подлежит использованию по назначению в нормальных условиях. Срок службы : 7лет

# Эта страница намеренно оставлена пустой.

# Эта страница намеренно оставлена пустой.

# Эта страница намеренно оставлена пустой.